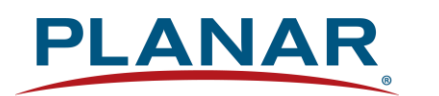

**User Manual** 

# Planar UltraRes L Series RS232

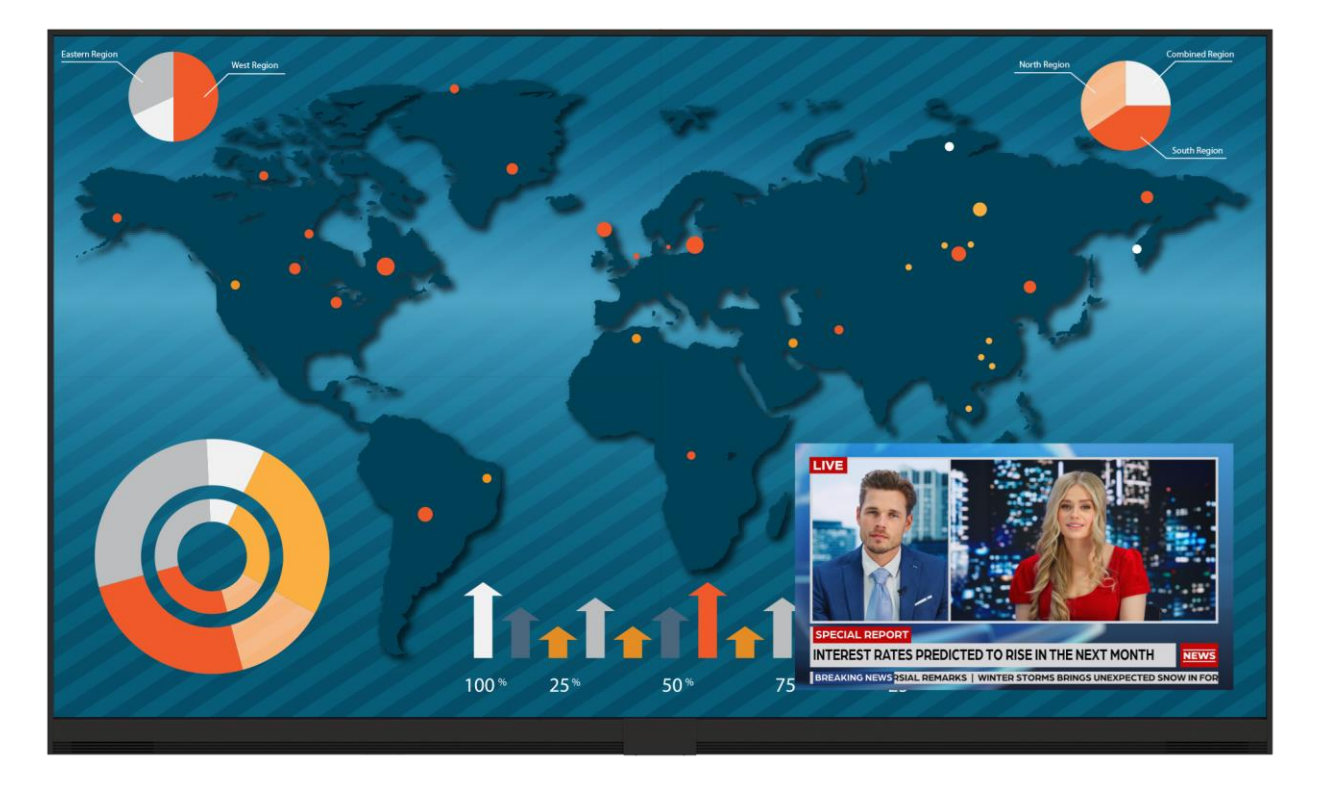

URL136-T

Copyright © September 2023 by Planar Systems, Inc. All rights reserved.

This document may not be copied in any form without permission from Planar. Information in this document is subject to change without notice.

#### **Trademark Credits**

Windows<sup>™</sup> is a trademark of Microsoft Corp.

The terms HDMI, HDMI High-Definition Multimedia Interface, HDMI Trade dress and the HDMI Logos are trademarks or registered trademarks of HDMI Licensing Administrator, Inc. All other companies are trademarks or registered trademarks of their respective companies.

#### Disclaimer

The information contained in this document is subject to change without notice. Planar Systems, Inc. makes no warranty of any kind with regard to this material. While every precaution has been taken in the preparation of this manual, the Company shall not be liable for errors or omissions contained herein or for incidental or consequential damages in connection with the furnishing, performance, or use of this material.

#### Warranty and Service Plans

Planar warranty and service plans help to maximize your investment by providing great support, display uptime, and performance optimization. From post-sale technical support, to a full suite of depot services, our services are performed by trained employees. When purchasing a Planar product, you get more than a display; you get the service and support you need to maximize your investment. To find the latest warranty and service information regarding your Planar product, please visit <a href="http://www.planar.com/support">http://www.planar.com/support</a>

**RoHS** Compliance Statement

The Planar UltraRes L Series is fully RoHS Compliant.

Part Number: 020-1428-00B

# **Table of Contents**

| RS2 | 32 Comn                    | nunication                                          | 4  |  |  |  |  |  |  |  |
|-----|----------------------------|-----------------------------------------------------|----|--|--|--|--|--|--|--|
| 1.  | Applicabl                  | e Models                                            | 4  |  |  |  |  |  |  |  |
| 2.  | RS232 S                    | etup                                                | 4  |  |  |  |  |  |  |  |
| 3.  | Connecting the RS232 Cable |                                                     |    |  |  |  |  |  |  |  |
| 4.  | RS232 Command Protocol     |                                                     |    |  |  |  |  |  |  |  |
|     | 4.1                        | Command Structure                                   | 6  |  |  |  |  |  |  |  |
|     | 4.2                        | Protocol Encoding                                   | 7  |  |  |  |  |  |  |  |
|     | 4.3                        | Examples                                            | 7  |  |  |  |  |  |  |  |
| 5.  | RS232 C                    | odes                                                | 9  |  |  |  |  |  |  |  |
|     | 5.1                        | Current Zone Layout                                 | 42 |  |  |  |  |  |  |  |
|     | 5.2                        | Key                                                 | 43 |  |  |  |  |  |  |  |
|     | 5.3                        | Timezone                                            | 45 |  |  |  |  |  |  |  |
| 6.  | Sending                    | Serial Commands via USB                             | 50 |  |  |  |  |  |  |  |
|     | 6.1                        | Installing the Planar UltraRes L Series USB drivers | 50 |  |  |  |  |  |  |  |
|     | 6.2                        | Using the Planar UltraRes L Series USB Connection   | 56 |  |  |  |  |  |  |  |
| 7.  | Sending                    | RS232 Commands Via Ethernet                         | 57 |  |  |  |  |  |  |  |

//

# **RS232 Communication**

RS232 control is not necessary for operation, but is a convenient way to control Planar<sup>®</sup> UltraRes L<sup>™</sup> Series displays from a computer at a distance. Most actions done with the remote can be done with RS232 commands. Additionally, current settings and values can be queried from the display. RS232 connections are made with standard straight-through cables.

Note: Serial communication can occur over RS232, USB-B or LAN.

### 1. Applicable Models

This RS232 user manual applies to the following Planar UltraRes L Series models:

• URL136-T

RS232 user manuals for other products can be found at www.planar.com/support/.

### 2. RS232 Setup

The use of RS232 requires the display's **Power Down Mode** to be in **Networked Standby** or **Fast Startup**. See the "Power Down Mode" section of the *Planar UltraRes L Series User Manual*.

The RS232 connection must use the following settings:

- 19200 baud rate
- 8 data bits
- 1 stop bit
- No parity bit
- No HW (RTS/CTS) or SW (XON/XOFF) flow control

# 3. Connecting the RS232 Cable

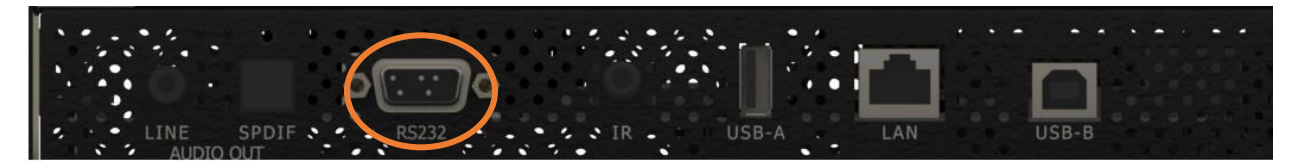

URL136-T

| Pin # | Signal |
|-------|--------|
| 1     | NC     |
| 2     | Tx     |
| 3     | Rx     |
| 4     | NC     |
| 5     | GND    |
| 6     | NC     |
| 7     | NC     |

## 4. RS232 Command Protocol

### 4.1 Command Structure

[OPCODE] (MODIFIERS) [OPERATOR] [OPERANDS] [TERM]

- OPCODE is the command code (e.g. "GAIN"). This can be written either using the named command code (see the "Command Code" column in the table) or the numeric command code (see the "Numeric Command Code" column in the table).
- MODIFIERS are modifier values [e.g. "(ZONE.1, ALL)"]. There are zero or more modifiers for each command. The modifiers can be written either with their named value or their numeric value (see "Examples" on page 7). See the "Modifiers" column in the table.
- OPERATOR is the action to be performed. See the "Operators" column in the table.
  - '=' writes the setting value.
  - '?' reads the setting value in name form (see "Examples" on page 7).
  - *'#'* reads the setting value in numeric form (see "Examples" on page 7).
  - '+' increments the setting value.
  - '-' decrements the setting value.

  - '!ERR' indicates that the message is a failure response. An error code will be listed after the "ERR", with a space before it. Error codes are as follows:
    - ERR 1: Invalid syntax
    - ERR 2: [Reserved for future use]
    - ERR 3: Command not recognized
    - ERR 4: Invalid modifier
    - ERR 5: Invalid operands
    - ERR 6: Invalid operator
  - '@ACK' indicates that the message is an acknowledgment (ACK) to a command that has no operator.
  - '^NAK' indicates that the message is a negative acknowledgment (NAK) to a command. This indicates that the command was received but cannot be processed at this time.
  - [No operator] denotes an action. In this case, there's no operator and no operand.
- OPERAND indicates the data to be sent with the message. In some cases, there can be multiple operands. See the "Operands" column in the table.
  - Enumerated operands can be written either with their named value or their numeric value (see "Examples" on page 7).
  - String operands are written with quotation marks at the beginning and end. Example: "this is a string operand". Special characters, [CR], [LF], " and \ can be included in a string by escaping them with the \ character (see "Examples" on page 7).
  - Integer (or signed integer / unsigned integer) are always numeric values.
  - Fixed point operands are numeric values with fractional parts. They use decimal point notation.
  - Note that enumerated and integer values can be written either in decimal or hexadecimal. For example, a decimal value of '50' can be written in hexadecimal as '0x32'.

• TERM is the termination character for the command. This can either be the ASCII carriage return character (0x0D), the ASCII line feed character (0x0A) or a semicolon. The response will use the same termination character.

### 4.2 Protocol Encoding

- All parts of the command structure are case insensitive (e.g. "BRIGHTNESS", "brightness" and BrIgHtNeSs" are all the same). Responses will always be in capital letters.
- Excessive white space is allowed (e.g. "BRIGHTNESS=50", "BRIGHTNESS = 50" and "BRIGHTNESS = 50" are all the same).
- Modifiers and operands can be separated by commas, spaces or both (e.g. "GAIN=100,100,100", "GAIN=100 100 100" and "GAIN=100, 100, 100" are all the same). Responses will always separate with one space between modifiers and operands).

### 4.3 Examples

Note: [CR] is the ASCII carriage return character (0x0D).

| Command                         | Response                     | Notes                                                                                                    |
|---------------------------------|------------------------------|----------------------------------------------------------------------------------------------------|
| brightness = 100 [CR]           | BRIGHTNESS:100 [CR]          | Sets the Brightness value to 100                                                                                                    |
| brightness = 100;               | BRIGHTNESS:100;              | Also sets the Brightness value to<br>100, but uses the ';' termination<br>character instead of [CR]. The<br>response uses the same termination<br>character.                                                      |
| 200=100 [CR]                    | 200:100 [CR]                 | "200" is the numeric command code for "BRIGHTNESS"                                                                                                    |
| brightness+ [CR]                | BRIGHTNESS:101 [CR]          | Increments the current Brightness value                                                                                                    |
| brightness- [CR]                | BRIGHTNESS:100 [CR]          | Decrements the current Brightness value                                                                                                    |
| gain = 101 102 103 [CR]         | GAIN:101 102 103 [CR]        | Example command with multiple<br>operators (sets Red Gain to 101,<br>Green Gain to 102 and Blue Gain to<br>103, on the current zone)                                                                              |
| gain(current red)+              | GAIN(CURRENT RED):102        | Increments the Red Gain on the current zone                                                                                                    |
| gain(zone.1, all) = 104,105,106 | GAIN(ZONE.1 ALL):104 105 106 | Example command with multiple<br>modifiers, multiple operators and<br>different separators between the<br>modifiers and operators (sets Red<br>Gain to 104, Green Gain to 105 and<br>Blue Gain to 106, on Zone 1) |

| Command                                       | Response                                    | Notes                                                                                        |
|-----------------------------------------------|---------------------------------------------|----------------------------------------------------------------------------------------------|
| ipv4.address(static)="10.15.0.220"<br>[CR]    | IPV4.ADDRESS(STATIC)="10.15.0.<br>220" [CR] | Example command with a string operator                                                       |
| reset(user) [CR]                              | RESET(USER)@ACK [CR]                        | Example action command (no operator or operand)                                              |
| reset(user) [CR]                              | RESET(USER)^NAK [CR]                        | Example action command that cannot be processed at this time                                 |
| aspect? [CR]                                  | ASPECT:AUTO [CR]                            | The name for the Aspect Ratio setting value is returned                                      |
| aspect# [CR]                                  | ASPECT:0 [CR]                               | The number for the Aspect Ratio setting value is returned                                    |
| aspect=fill [CR]                              | ASPECT:FILL [CR]                            | Sets the Aspect Ratio to Fill                                                                |
| aspect=3 [CR]                                 | ASPECT:3 [CR]                               | Also sets the Aspect Ratio to Fill                                                           |
| brightness @@ [CR]                            | BRIGHTNESS!ERR 1 [CR]                       | Example of an invalid syntax ("@@"<br>isn't a valid operator)                                |
| fake.command = 1 [CR]                         | FAKE.COMMAND:ERR 3 [CR]                     | Example of an invalid opcode<br>("FAKE.COMMAND" doesn't exist)                               |
| brightness(zone.999) = 100 [CR]               | BRIGHTNESS(ZONE.999)!ERR 4<br>[CR]          | Example of an invalid modifier<br>("ZONE.999" isn't a valid modifier for<br>"BRIGHTNESS")    |
| brightness="new value" [CR]                   | BRIGHTNESS!ERR 5 [CR]                       | Example of an invalid operand (the<br>Brightness command doesn't accept<br>a string operand) |
| model.id = 1 [CR]                             | MODEL.ID!ERR 6 [CR]                         | Example of an invalid operator (cannot write to this command)                                |
| display.name = "Name containing \"<br>and \\" | DISPLAY.NAME:"Name containing \"<br>and \\" | The name will appear on the remote monitor as Name containing " and \                        |
| power.on.delay = .1                           | POWER.ON.DELAY:0.1                          | Example of a fixed point operand.<br>Sets the Power On Delay to 0.1<br>seconds.              |

//

# 5. RS232 Codes

#### Notes:

- The examples are written with the command first and the response in italics. Example:
  - Command: ASPECT(ZONE.1)=AUTO
  - Response: ASPECT(ZONE.1):AUTO
- In many instances, a modifier may be omitted and the display will replace it with a default value. For example, the default modifier for the ASPECT command is CURRENT, so the following two commands are identical:
  - ASPECT(CURRENT)=AUTO
  - ASPECT=AUTO
- '!' in the Operators column indicates that the command accepts the execute operator, which uses no operator symbol. The '!' symbol is not included in the command.

| Setting                     | Command Code        | Numeric<br>Command | Operators | Modifiers                                                                                                    | Operands                                                                                            | Available in<br>Standby | Example                                                                                                    | Notes                                                                                                    |
|-----------------------------|---------------------|--------------------|-----------|----------------------------------------------------------------------------------------------------|----------------------------------------------------------------------------------------------------|-------------------------|----------------------------------------------------------------------------------------------------|----------------------------------------------------------------------------------------------------|
| Allow Pop<br>Up<br>Messages | OSD.ALLOW.<br>POPUP | 1300               | =?+-      |                                                                                                    | 0 = NO<br>1 = YES                                                                                   | No                      | OSD.ALLOW.POPUP=YES<br>OSD.ALLOW.POPUP:YES                                                                                                    | See Main -> Advanced<br>Settings -> Menus and<br>Messages -> Allow Pop<br>Up Messages.                                                      |
| Aspect<br>Ratio             | ASPECT              | 500                | =?+-      | Zone<br>0 = ZONE.1<br>1 = ZONE.2<br>2 = ZONE.3<br>3 = ZONE.4<br>253 = ALL.INPUT<br>254 = ALL<br>254 = ALL.ZONE<br>255 = CURRENT<br>[None = CURRENT] | 0 = AUTO<br>1 = 16X9<br>2 = 4X3<br>3 = FILL<br>4 = NATIVE<br>5 = LETTERBOX                          | No                      | [For Zone 1]<br>ASPECT(ZONE.1)=AUTO<br>ASPECT(ZONE.1):AUTO<br>[For the current zone]<br>ASPECT=16X9<br>ASPECT:16X9                                                          | See Main -> Image Adjust<br>-> Aspect Ratio.                                                                                                |
| Audio Input                 | AUDIO.INPUT         | 1003               | ?         |                                                                                                    | Source<br>1 = HDMI.1<br>2 = HDMI.2<br>3 = HDMI.3<br>4 = HDMI.4<br>5 = DP                            | No                      | AUDIO.INPUT?<br>AUDIO.INPUT:HDMI.1                                                                                                    | Returns the input source<br>in the zone currently<br>playing audio, as chosen<br>by Audio Select.                                           |
| Audio<br>Select             | AUDIO.ZONE          | 1007               | =?+-      |                                                                                                    | Zone<br>0 = ZONE.1<br>1 = ZONE.2<br>2 = ZONE.3<br>3 = ZONE.4                                        | No                      | AUDIO.ZONE=ZONE.1<br>AUDIO.ZONE:ZONE.1                                                                                                    | See Main -> Audio -><br>Audio Select.                                                                                                    |
| Audio<br>Settings           | AUDIO.<br>SETTINGS  | 1009               | =?        |                                                                                                    | Op 1: Zone<br>0 = ZONE.1<br>1 = ZONE.2<br>2 = ZONE.3<br>3 = ZONE.4<br>Ops 2-8: Unsigned<br>Integers | No                      | [For Zone 3, Volume=51, Treble=52,<br>Bass=53, Balance=54, Mute Off,<br>Internal Speakers On]<br>AUDIO.SETTINGS=2 51 52 53 54 0<br>1<br>AUDIO.SETTINGS:2 51 52 53 54 0<br>1 | Values are set/returned in<br>the order<br>AUDIO.VOLUME,<br>AUDIO.TREBLE,<br>AUDIO.BASS,<br>AUDIO.BALANCE,<br>AUDIO.MUTE,<br>AUDIO.SPEAKERS |

| Setting                  | Command Code            | Numeric<br>Command | Operators | Modifiers                                                                                                    | Operands                                                                                            | Available in<br>Standby | Example                                                                                                    | Notes                                                                               |
|--------------------------|-------------------------|--------------------|-----------|----------------------------------------------------------------------------------------------------|----------------------------------------------------------------------------------------------------|-------------------------|----------------------------------------------------------------------------------------------------|-------------------------------------------------------------------------------------|
| Auto Power<br>On         | AUTO.ON                 | 1407               | =?+-      |                                                                                                    | 0 = OFF<br>1 = ON                                                                                   | Yes                     | AUTO.ON=ON<br>AUTO.ON:ON                                                                                                    | See Main -> Advanced<br>Settings -> Power -> Auto<br>Power On.                      |
| Auto Scan<br>Sources     | SOURCE.SCAN             | 105                | =?+-      |                                                                                                    | 0 = OFF<br>1 = ON                                                                                   | No                      | SOURCE.SCAN=ON<br>SOURCE.SCAN:ON                                                                                                    | See Main -> Inputs and<br>Views -> Auto Scan<br>Sources.                            |
| Backlight<br>Intensity   | BACKLIGHT.<br>INTENSITY | 1400               | =?+-      |                                                                                                    | 1-100                                                                                               | No                      | BACKLIGHT.INTENSITY=75<br>BACKLIGHT.INTENSITY:75                                                                                         | See Main -> Advanced<br>Settings -> Backlight -><br>Backlight Intensity.            |
| Balance                  | AUDIO.BALANCE           | 1000               | =?+-      |                                                                                                    | 0-100                                                                                               | No                      | AUDIO.BALANCE=50<br>AUDIO.BALANCE:50                                                                                                    | See Main -> Audio -><br>Balance.                                                    |
| Bass                     | AUDIO.BASS              | 1001               | =?+-      |                                                                                                    | 0-100                                                                                               | No                      | AUDIO.BASS=50<br>AUDIO.BASS:50                                                                                                    | See Main -> Audio -><br>Bass.                                                       |
| Blank<br>Screen<br>Color | BLANK.COLOR             | 1306               | =?+-      |                                                                                                    | 0 = RED<br>1 = GREEN<br>2 = BLUE<br>3 = CYAN<br>4 = MAGENTA<br>5 = YELLOW<br>6 = WHITE<br>7 = BLACK | No                      | BLANK.COLOR=BLUE<br>BLANK.COLOR:BLUE                                                                                                    | See Main -> Advanced<br>Settings -> Menus and<br>Messages -> Blank<br>Screen Color. |
| Brightness               | BRIGHTNESS              | 200                | =?+-      | Zone<br>0 = ZONE.1<br>1 = ZONE.2<br>2 = ZONE.3<br>3 = ZONE.4<br>253 = ALL.INPUT<br>254 = ALL<br>254 = ALL.ZONE<br>255 = CURRENT<br>[None = CURRENT] | 0-100                                                                                               | No                      | [For Zone 1]<br>BRIGHTNESS(ZONE.1)=50<br><i>BRIGHTNESS(ZONE.1):50</i><br>[For the current zone]<br>BRIGHTNESS=55<br><i>BRIGHTNESS:55</i> | See Main -> Image Adjust<br>-> Brightness.                                          |

| Setting | Command Code | Numeric<br>Command | Operators | Modifiers                                                                                                    | Operands | Available in<br>Standby | Example                                                                                                    | Notes                                 |
|---------|--------------|--------------------|-----------|----------------------------------------------------------------------------------------------------|----------|-------------------------|----------------------------------------------------------------------------------------------------|---------------------------------------|
| Color   | COLOR        | 202                | =?+-      | Zone<br>0 = ZONE.1<br>1 = ZONE.2<br>2 = ZONE.3<br>3 = ZONE.4<br>253 = ALL.INPUT<br>254 = ALL<br>254 = ALL.ZONE<br>255 = CURRENT<br>[None = CURRENT] | 0-100    | No                      | [For Zone 1]<br>COLOR(ZONE.1)=50<br><i>COLOR(ZONE.1):50</i><br>[For the current zone]<br>COLOR=55<br><i>COLOR:55</i> | See Main -> Image Adjust<br>-> Color. |

| Setting        | Command Code | Numeric<br>Command | Operators | Modifiers                                                                                                    | Operands                                                                    | Available in<br>Standby | Example                                                                                                    | Notes                                                                                                    |
|----------------|--------------|--------------------|-----------|----------------------------------------------------------------------------------------------------|-----------------------------------------------------------------------------|-------------------------|----------------------------------------------------------------------------------------------------|----------------------------------------------------------------------------------------------------|
| Color<br>Gamut | COLOR.GAMUT  | 214                | =?+-      | Mod 1: Zone<br>0 = ZONE.1<br>1 = ZONE.2<br>2 = ZONE.3<br>3 = ZONE.4<br>255 = CURRENT<br>[None = CURRENT]<br>Mod 2: Type<br>0 = SETTING<br>1 = ACTUAL<br>2 = COPY<br>3 = REVERT<br>[None = SETTING]<br>Mod 3: Gamut<br>0 = REC709<br>1 = SMPTE.C<br>2 = EBU<br>5 = USER<br>6 = AUTO<br>255 = CURRENT | 0 = REC709<br>1 = SMPTE.C<br>2 = EBU<br>5 = USER<br>6 = AUTO<br>7 = DISABLE | No                      | [Setting Color Gamut for Zone 1]<br>COLOR.GAMUT(ZONE.1,<br>SETTING)=REC709<br>COLOR.GAMUT(ZONE.1<br>SETTING):REC709<br>[Setting Color Gamut for the current<br>zone]<br>COLOR.GAMUT(CURRENT,<br>SETTING)=AUTO<br>COLOR.GAMUT(CURRENT<br>SETTING):AUTO<br>[Reading the actual Color Gamut for<br>the current zone]<br>COLOR.GAMUT(CURRENT,<br>ACTUAL)?<br>COLORSPACE(CURRENT<br>ACTUAL):RGB<br>[Copy the Zone 2 REC709 gamut to<br>all zones]<br>COLOR.GAMUT(ZONE.2, COPY,<br>REC709)<br>COLOR.GAMUT(ZONE.2 COPY<br>REC709)@ACK | "Setting" is the value that<br>the color gamut is set to.<br>This takes two modifiers<br>and does not support the<br>execute action. See Main<br>-> Advanced Settings -><br>Advanced Color -> Color<br>Gamut.<br>"Actual" is the currently<br>applied color gamut<br>(cannot return AUTO).<br>This is read only, takes<br>two modifiers and does<br>not support the execute<br>action. See Main -><br>Information -> Image<br>Information -> Image<br>Information -> Color<br>Gamut.<br>"Copy" is an execute<br>action that takes all three<br>modifiers and no<br>operands. See Main -><br>Advanced Settings -><br>Advanced Color -> Copy<br>to All Zones.<br>"Revert" is an execute<br>action that takes all three<br>modifiers and no<br>operands. See Main -><br>Advanced Settings -><br>Advanced Settings -><br>Advanced Settings -><br>Advanced Settings -><br>Advanced Settings -><br>Advanced Settings -><br>Advanced Settings -><br>Advanced Settings -><br>Advanced Settings -><br>Advanced Settings -><br>Advanced Settings -> |

| Setting                | Command Code              | Numeric<br>Command | Operators | Modifiers                                                                                                    | Operands                                                         | Available in<br>Standby | Example                                                                                                    | Notes                                                                                                    |
|------------------------|---------------------------|--------------------|-----------|----------------------------------------------------------------------------------------------------|------------------------------------------------------------------|-------------------------|----------------------------------------------------------------------------------------------------|----------------------------------------------------------------------------------------------------|
| Color<br>Space         | COLORSPACE                | 207                | =?+-      | Mod 1: Zone<br>0 = ZONE.1<br>1 = ZONE.2<br>2 = ZONE.3<br>3 = ZONE.4<br>253 = ALL.INPUT<br>254 = ALL<br>254 = ALL.ZONE<br>255 = CURRENT<br>Mod 2: Value Type<br>0 = SETTING<br>1 = ACTUAL | 0 = REC601<br>1 = REC709<br>2 = RGB<br>3 = RGB.VIDEO<br>4 = AUTO | No                      | [Setting Color Space for Zone 1]<br>COLORSPACE(ZONE.1,<br>SETTING)=REC709<br>COLORSPACE(ZONE.1<br>SETTING):REC709<br>[Setting Color Space for the current<br>zone]<br>COLORSPACE(CURRENT,<br>SETTING)=AUTO<br>COLORSPACE(CURRENT<br>SETTING):AUTO<br>[Reading the actual Color Space for<br>the current zone]<br>COLORSPACE(CURRENT,<br>ACTUAL)?<br>COLORSPACE(CURRENT<br>ACTUAL):RGB | "Setting" is the value that<br>the color space is set to.<br>See Main -> Image Adjust<br>-> Color Space.<br>"Actual" is the currently<br>applied color space<br>(cannot return AUTO).<br>See Main -> Information<br>-> Image Information -><br>Color Space. |
| Color Sub-<br>sampling | COLOR.<br>SUBSAMPLING     | 301                | ?         | Zone<br>0 = ZONE.1<br>1 = ZONE.2<br>2 = ZONE.3<br>3 = ZONE.4<br>255 = CURRENT                                                                                                    | String                                                           | No                      | [For Zone 1]<br>COLOR.SUBSAMPLING(ZONE.1)?<br>COLOR.SUBSAMPLING(ZONE.1):"<br>4:4:4"<br>[For the current zone]<br>COLOR.SUBSAMPLING?<br>COLOR.SUBSAMPLING:"4:2:0"                                                                                                    | See Main -> Information<br>-> Image Information -><br>Color Subsampling.                                                                                                    |
| Color Tem-<br>perature | LED.COLOR.<br>TEMPERATURE | 1516               | =?+-      |                                                                                                    | 0 = 6500K<br>1 = 9300K<br>2 = 12000K                             | No                      | [For the current zone]<br>LED.COLOR.TEMPERATURE=<br>6500<br><i>LED.COLOR.TEMPERATURE</i> =<br>6500                                                                                                    | See Main -> Image Adjust<br>-> Color Temperature.                                                                                                    |

| Setting             | Command Code     | Numeric<br>Command | Operators | Modifiers                                                                                                    | Operands                                                     | Available in<br>Standby | Example                                                                                                    | Notes                                            |
|---------------------|------------------|--------------------|-----------|----------------------------------------------------------------------------------------------------|--------------------------------------------------------------|-------------------------|----------------------------------------------------------------------------------------------------|--------------------------------------------------|
| Content<br>Rotation | ROTATE           | 504                | =?+-      | Zone<br>0 = ZONE.1<br>1 = ZONE.2<br>2 = ZONE.3<br>3 = ZONE.4<br>253 = ALL.INPUT<br>254 = ALL<br>254 = ALL.ZONE<br>255 = CURRENT<br>[None = CURRENT] | 0 = NONE<br>90 = 90<br>180 = 180<br>270 = 270                | No                      | [For Zone 1]<br>ROTATE(ZONE.1)=90<br><i>ROTATE(ZONE.1):90</i><br>[For the current zone]<br>ROTATE=NONE<br><i>ROTATE:NONE</i>     | See Main -> Image Adjust<br>-> Content Rotation. |
| Contrast            | CONTRAST         | 201                | =?+-      | Zone<br>0 = ZONE.1<br>1 = ZONE.2<br>2 = ZONE.3<br>3 = ZONE.4<br>253 = ALL.INPUT<br>254 = ALL<br>254 = ALL.ZONE<br>255 = CURRENT<br>[None = CURRENT] | 0-100                                                        | No                      | [For Zone 1]<br>CONTRAST(ZONE.1)=50<br><i>CONTRAST(ZONE.1):50</i><br>[For the current zone]<br>CONTRAST=55<br><i>CONTRAST:55</i> | See Main -> Image Adjust<br>-> Contrast.         |
| Current<br>Zone     | CURRENT.<br>ZONE | 100                | =?+-      |                                                                                                    | Zone<br>0 = ZONE.1<br>1 = ZONE.2<br>2 = ZONE.3<br>3 = ZONE.4 | No                      | CURRENT.ZONE=ZONE.1<br>CURRENT.ZONE:ZONE.1                                                                                       | See Main -> Image Adjust<br>-> Current Zone.     |

| Setting                   | Command Code            | Numeric<br>Command | Operators | Modifiers | Operands                                                                                                    | Available in<br>Standby | Example                 | Notes                                       |
|---------------------------|-------------------------|--------------------|-----------|-----------|----------------------------------------------------------------------------------------------------|-------------------------|-------------------------|---------------------------------------------|
| Current<br>Zone<br>Layout | CURRENT.<br>ZONE.LAYOUT | 108                | ?         |           | 0 = S.1<br>1 = P.UL.1<br>2 = P.UL.2<br>3 = P.UR.1<br>4 = P.UR.2<br>5 = P.LL.1<br>6 = P.LL.2<br>7 = P.LR.1<br>8 = P.LR.2<br>9 = D.L.1<br>10 = D.L.2<br>11 = D.T.1<br>12 = D.T.2<br>13 = T.L.1<br>14 = T.L.2<br>15 = T.L.3<br>16 = T.R.1<br>17 = T.R.2<br>18 = T.R.3<br>19 = T.T.1<br>20 = T.T.2<br>21 = T.T.3<br>22 = T.B.1<br>23 = T.B.2<br>24 = T.B.3<br>25 = T.M.1<br>26 = T.M.2<br>27 = T.M.3<br>28 = Q.1<br>29 = Q.2<br>30 = Q.3<br>31 = Q.4 | No                      | CURRENT.ZONE.LAYOUT?Q.1 | See separate table on page 42 for operands. |

| Setting               | Command Code         | Numeric<br>Command | Operators | Modifiers                                                                                                    | Operands                                      | Available in<br>Standby | Example                                                                                                    | Notes                                                                              |
|-----------------------|----------------------|--------------------|-----------|----------------------------------------------------------------------------------------------------|-----------------------------------------------|-------------------------|----------------------------------------------------------------------------------------------------|------------------------------------------------------------------------------------|
| Default<br>Gateway    | IPV4.GATEWAY         | 1206               | =?        | 0 = STATIC<br>[None = Current (for<br>reads only]<br>[None = STATIC (for<br>writes only]                                                            | String                                        | Yes                     | [Read the current default gateway<br>value]<br>IPV4.GATEWAY?<br><i>IPV4.NETMASK:"10.15.0.1"</i><br>[Write the default gateway for static<br>IP]<br>IPV4.NETMASK(STATIC)="192.168.<br>12.1" | See Main -> Advanced<br>Settings -> Network -><br>Default Gateway.                 |
| DHCP                  | NETWORK.DHCP         | 1207               | =?        |                                                                                                    | 0 = OFF<br>1 = ON                             | Yes                     | NETWORK.DHCP=ON<br>NETWORK.DHCP:ON                                                                                                    | See Main -> Advanced<br>Settings -> Network -><br>DHCP.                            |
| Diagnostic<br>Color   | DIAGNOSTIC.<br>COLOR | 206                | =?+-      | Zone<br>0 = ZONE.1<br>1 = ZONE.2<br>2 = ZONE.3<br>3 = ZONE.4<br>253 = ALL.INPUT<br>254 = ALL<br>254 = ALL.ZONE<br>255 = CURRENT<br>[None = CURRENT] | 0 = RED<br>1 = GREEN<br>2 = BLUE<br>255 = OFF | No                      | [For Zone 1]<br>DIAGNOSTIC.COLOR(ZONE.1)=<br>OFF<br>DIAGNOSTIC.COLOR(ZONE.1):<br>OFF<br>[For the current zone]<br>DIAGNOSTIC.COLOR=BLUE<br>DIAGNOSTIC.COLOR:BLUE                           | See Main -> Image Adjust<br>-> Diagnostic Color.                                   |
| Display<br>Name       | DISPLAY.NAME         | 2404               | =?        |                                                                                                    | String                                        | Yes                     | DISPLAY.NAME="Conference<br>Room 1"<br>DISPLAY.NAME:"Conference Room<br>1"                                                                                                    | Sets the name shown on<br>the title of the Remote<br>Monitoring Software<br>pages. |
| Display<br>Power      | DISPLAY.<br>POWER    | 1408               | =?+-      |                                                                                                    | 0 = OFF<br>1 = ON                             | Yes                     | DISPLAY.POWER=ON<br>DISPLAY.POWER:ON                                                                                                    | See the IR remote control keys ON and OFF.                                         |
| DisplayPort<br>1 Type | DP.TYPE              | 1904               | =?+-      |                                                                                                    | 0 = 1.1<br>1 = 1.2                            | No                      | DP.TYPE=1.2<br>DP.TYPE:1.2                                                                                                    | See Main -> Advanced<br>Settings -> System<br>Settings -> DisplayPort              |

| Setting         | Command Code | Numeric<br>Command | Operators | Modifiers                                                                                | Operands | Available in<br>Standby | Example                                                                                                    | Notes                                                         |
|-----------------|--------------|--------------------|-----------|------------------------------------------------------------------------------------------|----------|-------------------------|----------------------------------------------------------------------------------------------------|---------------------------------------------------------------|
| DNS<br>Server 1 | NETWORK.DNS1 | 1212               | =?        | 0 = STATIC<br>[None = Current (for<br>reads only]<br>[None = STATIC (for<br>writes only] | String   | Yes                     | [Read the current DNS server 1<br>value]<br>NETWORK.DNS1?<br><i>NETWORK.DNS1:"172.16.0.140"</i><br>[Write the DNS server 1 for static IP]<br>NETWORK.DNS1(STATIC)="8.8.8.8"<br><i>"</i> | See Main -> Advanced<br>Settings -> Network -><br>DNS Server. |
| DNS<br>Server 2 | NETWORK.DNS2 | 1213               | =?        | 0 = STATIC<br>[None = Current (for<br>reads only]<br>[None = STATIC (for<br>writes only] | String   | Yes                     | [Read the current DNS server 2<br>value]<br>NETWORK.DNS2?<br><i>NETWORK.DNS2:"172.16.0.191"</i><br>[Write the DNS server 2 for static IP]<br>NETWORK.DNS2(STATIC)="8.8.4.4"<br><i>"</i> | Selects a secondary DNS server.                               |

| Setting                        | Command Code               | Numeric<br>Command | Operators | Modifiers                                                                                                    | Operands                                                                  | Available in<br>Standby | Example                                                                                                    | Notes                                                                                                    |
|--------------------------------|----------------------------|--------------------|-----------|----------------------------------------------------------------------------------------------------|---------------------------------------------------------------------------|-------------------------|----------------------------------------------------------------------------------------------------|----------------------------------------------------------------------------------------------------|
| EDID<br>Timing                 | EDID.TIMING                | 400                | =?+-!     | Mod 1: Input<br>1 = HDMI.1<br>2 = HDMI.2<br>3 = HDMI.3<br>4 = HDMI.3<br>4 = HDMI.4<br>5 = DP<br>6 = ALL<br>Mod 2: Param<br>0 = UPDATE<br>1 = HACTIVE<br>2 = VACTIVE<br>3 = VREFRESH<br>4 = FULL.SPEC<br>5 = PCLK<br>6 = HBLANK<br>7 = HFP<br>8 = HSYNC<br>9 = VBLANK<br>10 = VFP<br>11 = VSYNC<br>12 = FACTORY<br>13 = TYPE | Signed Integer<br>-3 = 4K60<br>-2 = 4K30<br>-1 = 1080P                    | No                      | [Read the EDID type for HDMI 1]<br>EDID.TIMING(HDMI.1, TYPE)?<br>EDID.TIMING(HDMI.1 TYPE):4K60<br>[Set the HDMI 2 EDID horizontal<br>active to 3840]<br>EDID.TIMING(HDMI.2,<br>HACTIVE)=3840<br>EDID.TIMING(HDMI.2<br>HACTIVE):3840<br>[Update the HDMI 2 EDID]<br>EDID.TIMING(HDMI.2, UPDATE)<br>EDID.TIMING(HDMI.2<br>UPDATE) @ACK | See Main -> Advanced<br>Settings -> EDID.<br>UPDATE and FACTORY<br>modifiers are the only<br>ones that support the<br>action operator. |
| EDID Zone                      | EDID.SELECTED<br>CONNECTOR | 401                | =?+-      |                                                                                                    | 1 = HDMI.1<br>2 = HDMI.2<br>3 = HDMI.3<br>4 = HDMI.4<br>5 = DP<br>6 = ALL | No                      | EDID.SELECTEDCONNECTOR=<br>HDMI.1<br>EDID.SELECTEDCONNECTOR:<br>HDMI.1                                                                                                    | See Main -> Advanced<br>Settings -> EDID -><br>Selected Connector.                                                                     |
| Enable<br>Internal<br>Speakers | AUDIO.<br>SPEAKERS         | 1004               | =?+-      |                                                                                                    | 0 = OFF<br>1 = ON                                                         | No                      | AUDIO.SPEAKERS=ON<br>AUDIO.SPEAKERS:ON                                                                                                    | See Main -> Audio -><br>Enable Internal Speakers.                                                                                      |

| Setting              | Command Code        | Numeric<br>Command | Operators | Modifiers                                                                                                    | Operands                  | Available in<br>Standby | Example                                                                                    | Notes                                                                                                    |
|----------------------|---------------------|--------------------|-----------|----------------------------------------------------------------------------------------------------|---------------------------|-------------------------|--------------------------------------------------------------------------------------------|----------------------------------------------------------------------------------------------------|
| Enable<br>Status LED | LED.ENABLE          | 1902               | =?        |                                                                                                    | 0 = DISABLE<br>1 = ENABLE | Yes                     | LED.ENABLE=ENABLE<br>LED.ENABLE:ENABLE                                                     | See Main -> Advanced<br>Settings -> System<br>Settings -> Enable Status<br>LED.                                                                                                    |
| Error Log            | ERROR.LOG           | 2311               | ?         | Log Entry Number<br>1-65535                                                                                             |                           | No                      | ERROR.LOG(1)?<br>ERROR.LOG(1):"Wed Sep 16<br>13:39:33 2015 -CRIT- Power supply<br>2 issue" | Lists any faults that have<br>occurred in the system.<br>Entry #1 is the most<br>recent. An empty string<br>returned means that there<br>are no more error log<br>entries after that entry.                       |
| Factory<br>Reset     | RESET               | 2400               | !         | 0 = USER<br>1 = FACTORY1                                                                                                |                           | No                      | RESET(USER)<br>RESET(USER)@ACK                                                             | USER is the same as<br>Main -> Advanced<br>Settings -> System<br>Settings -> Factory<br>Reset.<br>FACTORY1 resets<br>everything that USER<br>resets plus EDID<br>customizations, network<br>settings and presets. |
| Firmware<br>Update   | FIRMWARE.<br>UPDATE | 2200               | =?!       | Mod 1: Firmware<br>0 = AUTO<br>1 = VP.AP<br>2 = HDMI<br>Mod 2: Type<br>0 = START<br>1 = PACKET<br>2 = FINISH<br>3 = URL | String                    | Yes                     | FIRMWARE.UPDATE<br><i>FIRMWARE.UPDATE(AUTO</i><br><i>START)@ACK</i>                        | See Main -> Advanced<br>Settings -> System<br>Settings -> Firmware<br>Update.                                                                                                    |

| Setting | Command Code | Numeric<br>Command | Operators | Modifiers                                                                                                    | Operands                                                                                                    | Available in<br>Standby | Example                                                                                                    | Notes                                                                                                    |
|---------|--------------|--------------------|-----------|----------------------------------------------------------------------------------------------------|----------------------------------------------------------------------------------------------------|-------------------------|----------------------------------------------------------------------------------------------------|----------------------------------------------------------------------------------------------------|
| Gain    | GAIN         | 209                | =?+-      | Mod 1: Zone<br>0 = ZONE.1<br>1 = ZONE.2<br>2 = ZONE.3<br>3 = ZONE.4<br>253 = ALL.INPUT<br>254 = ALL<br>255 = CURRENT<br>[None = CURRENT]<br>Mod 2: Color<br>0 = RED<br>1 = GREEN<br>2 = BLUE<br>255 = ALL<br>[None = ALL] | For RED, GREEN and<br>BLUE modifiers, one<br>operand:<br>0-200<br>For ALL operand,<br>three operands:<br>Red Gain: 0-200<br>Green Gain: 0-200<br>Blue Gain: 0-200 | No                      | [For red gain on Zone 1]<br>GAIN(ZONE.1, RED)=100<br>GAIN(ZONE.1 RED):100<br>[For all three gains on the current<br>zone: Red Gain = 101, Green Gain<br>= 102, Blue Gain = 103]<br>GAIN=101 102 103<br>GAIN=101 102 103 | See Main -> Image Adjust<br>-> Red/Green/Blue Gain.<br>ALL modifier adjusts all<br>three gains at the same<br>time.<br>The first modifier can only<br>be missing if both<br>modifiers are missing. |

| Setting  | Command Code | Numeric<br>Command | Operators | Modifiers                                                                                                    | Operands                                                                                                    | Available in<br>Standby | Example                                                                                                    | Notes                                                                 |
|----------|--------------|--------------------|-----------|----------------------------------------------------------------------------------------------------|----------------------------------------------------------------------------------------------------|-------------------------|----------------------------------------------------------------------------------------------------|-----------------------------------------------------------------------|
| Gamma    | GAMMA        | 1504               | =?+-      | Zone<br>0 = ZONE.1<br>1 = ZONE.2<br>2 = ZONE.3<br>3 = ZONE.4<br>253 = ALL.INPUT<br>254 = ALL<br>254 = ALL.ZONE<br>255 = CURRENT<br>[None = CURRENT] | $\begin{array}{l} 0 = 1.5 \\ 1 = 1.55 \\ 2 = 1.6 \\ 3 = 1.65 \\ 4 = 1.7 \\ 5 = 1.75 \\ 6 = 1.8 \\ 7 = 1.85 \\ 8 = 1.9 \\ 9 = 1.95 \\ 10 = 2.0 \\ 11 = 2.05 \\ 12 = 2.1 \\ 13 = 2.15 \\ 14 = 2.2 \\ 15 = 2.25 \\ 16 = 2.3 \\ 17 = 2.35 \\ 18 = 2.4 \\ 19 = 2.45 \\ 20 = 2.5 \\ 21 = 2.55 \\ 22 = 2.6 \\ 23 = 2.65 \\ 24 = 2.7 \\ 25 = 2.75 \\ 26 = 2.8 \end{array}$ | No                      | [For Zone 1]<br>GAMMA(ZONE.1)=2.2<br>GAMMA(ZONE.1):2.2<br>[For the current zone]<br>GAMMA=2.5<br><i>GAMMA:2.5</i> | See Main -> Image Adjust<br>-> Gamma.                                 |
| HDMI CEC | CEC.ENABLE   | 2407               | =?+-      |                                                                                                    | 0 = DISABLE<br>1 = ENABLE                                                                                                    | No                      | CEC.ENABLE=DISABLE<br>CEC.ENABLE:DISABLE                                                                          | Used to enable or disable support for HDMI <sup>®</sup> CEC commands. |

| Setting   | Command Code | Numeric<br>Command | Operators | Modifiers                      | Operands | Available in<br>Standby | Example                                                                                                    | Notes                                                                                                    |
|-----------|--------------|--------------------|-----------|--------------------------------|----------|-------------------------|----------------------------------------------------------------------------------------------------|----------------------------------------------------------------------------------------------------|
| Help      | HELP         | 2300               | =?        | 0 = FIRST<br>2147483647 = NEXT | String   | Yes                     | [To get help on the OSD.STATUS<br>command]<br>HELP=OSD.STATUS<br><i>HELP:"OSD.STATUS\</i><br><i>Numeric Value: 1308\</i><br><i>Operators: ?\</i><br><i>No Modifiers\</i><br><i>1 Operand(s)\</i><br><i>Operand #1: Unsigned</i><br><i>Integer\</i><br><i>DISABLE 0\</i><br><i>ENABLE 1\</i><br><i>OFF 0\</i><br><i>ON 1\</i><br><i>NO 0\</i><br><i>YES 1\</i><br><i>FALSE 0\</i><br><i>TRUE 1\</i> | Displays information for<br>each serial command.<br>To get a list of all serial<br>commands, first enter the<br>following command:<br>HELP(FIRST)?<br>Then enter the following<br>command continuously<br>until it returns NAK:<br>HELP(NEXT)? |
| Host Name | HOSTNAME     | 2403               | =?        |                                | String   | Yes                     | [Read the current hostname value]<br>HOSTNAME?<br>HOSTNAME:"UltraRes"<br>[Set the hostname to "MyDisplay"]<br>HOSTNAME="MyDisplay"<br>HOSTNAME:"My Display"<br>[Invalid host name - can't use<br>spaces]<br>HOSTNAME="My Display"<br>HOSTNAME=TMy Display                                                                                                    | Sets the network<br>hostname for the display.<br>Default string is<br>"UltraRes".                                                                                                    |

| Setting              | Command Code | Numeric<br>Command | Operators | Modifiers                                                                                                    | Operands         | Available in<br>Standby | Example                                                                    | Notes                                            |
|----------------------|--------------|--------------------|-----------|----------------------------------------------------------------------------------------------------|------------------|-------------------------|----------------------------------------------------------------------------|--------------------------------------------------|
| Image<br>Information | SIGNAL.INFO  | 300                | ?         | Mod 1: Zone<br>0 = ZONE.1<br>1 = ZONE.2<br>2 = ZONE.3<br>3 = ZONE.4<br>255 = CURRENT<br>[None = CURRENT]<br>Mod 2: Parameter<br>0 = HACTIVE<br>1 = VACTIVE<br>2 = PCLK<br>3 = HTOTAL<br>4 = VTOTAL<br>5 = VREFRESH<br>6 = HREFRESH<br>7 = INTERLACE<br>8 = VFIELDRATE<br>9 = VREFRESH.X.<br>100<br>10 = COLORDEPTH<br>11 = TMDS<br>[None = ALL] | Unsigned Integer | Νο                      | SIGNAL.INFO(CURRENT,<br>HACTIVE)?<br>SIGNAL.INFO(CURRENT,<br>HACTIVE):1920 | See Main -> Information<br>-> Image Information. |

| Setting           | Command Code | Numeric<br>Command | Operators | Modifiers                                                                                                    | Operands                  | Available in<br>Standby | Example                                                                                                    | Notes                                                                                                    |
|-------------------|--------------|--------------------|-----------|----------------------------------------------------------------------------------------------------|---------------------------|-------------------------|----------------------------------------------------------------------------------------------------|----------------------------------------------------------------------------------------------------|
| Image<br>Position | PAN          | 502                | =?+-      | Mod 1: Zone<br>0 = ZONE.1<br>1 = ZONE.2<br>2 = ZONE.3<br>3 = ZONE.4<br>253 = ALL.INPUT<br>254 = ALL<br>254 = ALL.ZONE<br>255 = CURRENT<br>Mod 2: Direction<br>0 = X<br>1 = Y<br>255 = ALL<br>[None = ALL] | -1000 ~ 1000              | No                      | [For horizontal position on Zone 1]<br>PAN(ZONE.1, X)=0<br>PAN(ZONE.1 X):0<br>[For horizontal and vertical position<br>on the current zone: Horizontal<br>Position = 10, Vertical Position = 20]<br>PAN(CURRENT)=10 20<br>PAN(CURRENT):10 20 | For the 'X' modifier, see<br>Main -> Image Adjust -><br>Image Position -> Move<br>Horizontal.<br>For the 'Y' modifier, see<br>Main -> Image Adjust -><br>Image Position -> Move<br>Vertical. |
| IP Address        | IPV4.ADDRESS | 1204               | =?        | 0 = STATIC<br>[None = Current (for<br>reads only]<br>[None = STATIC (for<br>writes only]                                                                                                    | String                    | Yes                     | [Read the current IP address value]<br>NETWORK.DNS1?<br>NETWORK.DNS1:"10.15.0.60"<br>[Write the DNS server 1 for static IP]<br>NETWORK.DNS1(STATIC)="192.16<br>8.12.12"<br>NETWORK.DNS1(STATIC):"192.16<br>8.12.12"                          | See Main -> Advanced<br>Settings -> Network -> IP<br>Address.                                                                                                    |
| IR Code           | IR.CODE      | 1210               | =?+-      |                                                                                                    | 0-65535                   | Yes                     | IR.CODE=12345<br>IR.CODE:12345                                                                                                    | See Menu -> Advanced<br>Settings -> System<br>Settings -> IR Remote ID<br>Code.                                                                                                    |
| IR Remote<br>Lock | IR.LOCK      | 1202               | =?        |                                                                                                    | 0 = DISABLE<br>1 = ENABLE | Yes                     | IR.LOCK=ENABLE<br>IR.LOCK:ENABLE                                                                                                    | See Menu -> Advanced<br>Settings -> System<br>Settings -> IR Remote<br>Lock.                                                                                                    |

| Setting          | Command Code | Numeric<br>Command | Operators | Modifiers                                                                                 | Operands                                                                                                    | Available in<br>Standby | Example                                                                                                    | Notes                                                                                                    |
|------------------|--------------|--------------------|-----------|-------------------------------------------------------------------------------------------|----------------------------------------------------------------------------------------------------|-------------------------|----------------------------------------------------------------------------------------------------|----------------------------------------------------------------------------------------------------|
| Кеу              | KEY          | 1200               | =         |                                                                                           | [See separate table]                                                                                                    | Yes                     | [To send the MENU key]<br>KEY=MENU<br><i>KEY:MENU</i>                                                                                                    | See separate table on page 43 for key codes.                                                                                                |
| Keypad<br>Lock   | KEY.LOCK     | 1201               | =?        |                                                                                           | 0 = DISABLE<br>1 = ENABLE                                                                                                    | Yes                     | KEY.LOCK=ENABLE<br>KEY.LOCK:ENABLE                                                                                                    | See Menu -> Advanced<br>Settings -> System<br>Settings -> Keypad Lock.                                                                      |
| Layout           | LAYOUT       | 103                | =?+-      | Multi-Source View<br>1 = DUAL<br>2 = TRIPLE<br>4 = PIP<br>5 = CURRENT<br>[None = CURRENT] | 0 = SINGLE<br>1 = PIP.UL<br>2 = PIP.UR<br>3 = PIP.LL<br>4 = PIP.LR<br>5 = DUAL.L<br>6 = DUAL.T<br>7 = TRIPLE.L<br>8 = TRIPLE.R<br>9 = TRIPLE.R<br>10 = TRIPLE.B<br>11 = TRIPLE.M<br>12 = QUAD | No                      | [To change the Dual layout to top-<br>and-bottom]<br>LAYOUT(DUAL)=DUAL.T<br><i>LAYOUT(DUAL):DUAL.T</i><br>[To change the PIP position to top<br>left and immediately apply the Multi-<br>Source View and layout]<br>LAYOUT=PIP.UL<br><i>LAYOUT:PIP.UL</i> | See Main -> Inputs and<br>Views -> Multi-Source<br>View.<br>See Main -> Inputs and<br>Views -> Multi-Source<br>View -> Advanced<br>Layouts. |
| MAC<br>Address   | NETWORK.MAC  | 1203               | ?         |                                                                                           | String                                                                                                    | Yes                     | NETWORK.MAC?<br>NETWORK.MAC="12:34:56:AB:CD:<br>EF"                                                                                                    | See Main -> Advanced<br>Settings -> Network -><br>MAC Address.                                                                              |
| Menu<br>Position | OSD.POSITION | 1301               | =?+-      |                                                                                           | 0 = CENTER<br>1 = UPPER.LEFT<br>2 = UPPER.RIGHT<br>3 = LOWER.LEFT<br>4 = LOWER.RIGHT                                                                                                    | No                      | OSD.POSITION=CENTER<br>OSD.POSITION:CENTER                                                                                                    | See Main -> Advanced<br>Settings -> Menus and<br>Messages -> Menu<br>Position.                                                              |
| Model ID         | MODEL.ID     | 2306               | ?         |                                                                                           | String                                                                                                    | No                      | MODEL.ID?<br>MODEL.ID="UR8451"                                                                                                    | See Main -> Information -<br>> System Information -><br>Model.                                                                              |
| Model<br>Series  | MODEL.SERIES | 2316               | ?         |                                                                                           | String                                                                                                    | No                      | MODEL.SERIES?<br>MODEL.SERIES:"UltraRes L"                                                                                                    | Always returns "UltraRes<br>L"                                                                                                    |

| Setting                  | Command Code       | Numeric<br>Command | Operators | Modifiers                                                                                  | Operands                                                    | Available in<br>Standby | Example                                                                                                    | Notes                                                                                                    |
|--------------------------|--------------------|--------------------|-----------|--------------------------------------------------------------------------------------------|-------------------------------------------------------------|-------------------------|----------------------------------------------------------------------------------------------------|----------------------------------------------------------------------------------------------------|
| Multi-<br>Source<br>View | MULTI.VIEW         | 102                | =?+-      |                                                                                            | 0 = SINGLE<br>1 = DUAL<br>2 = TRIPLE<br>3 = QUAD<br>4 = PIP | No                      | MULTI.VIEW=QUAD<br>MULTI.VIEW:QUAD                                                                                         | See Main -> Inputs and<br>Views -> Multi-Source<br>View.                                                         |
| Mute                     | AUDIO.MUTE         | 1002               | =?+-      |                                                                                            | 0 = OFF<br>1 = ON                                           | No                      | AUDIO.MUTE=ON<br>AUDIO.MUTE:ON                                                                                             | See Main -> Audio -><br>Mute.                                                                                    |
| Network<br>Commands      | COMMAND.<br>ENABLE | 1232               | =?+-      | NETWORK                                                                                    | 0 = OFF<br>1 = ON                                           | No                      | COMMAND.ENABLE(NETWORK)=<br>OFF                                                                                            | Used to enable or disable the Network command ports.                                                             |
| Network<br>Ping          | NETWORK.PING       | 1211               | =         |                                                                                            | String                                                      | Yes                     | NETWORK.PING="www.google.com<br>"<br>NETWORK.PING:"SUCCESS"                                                                | Attempts to ping the<br>selected network<br>address. Response string<br>will either be "SUCCESS"<br>or "FAILED". |
| Network<br>Port          | NETWORK.<br>ENABLE | 1233               | =?+-      |                                                                                            | 0 = OFF<br>1 = ON                                           | No                      | NETWORK.ENABLE?                                                                                                    | Used to completely<br>enable or disable the IP<br>Network port.                                                  |
| Next<br>Source           | SOURCE.NEXT        | 104                | !         | Zone<br>0 = ZONE.1<br>1 = ZONE.2<br>2 = ZONE.3<br>3 = ZONE.4<br>254 = ALL<br>255 = CURRENT |                                                             | No                      | [For Zone 1]<br>SOURCE.NEXT(ZONE.1)<br>SOURCE.NEXT(ZONE.1)@ACK<br>[For the current zone]<br>SOURCE.NEXT<br>SOURCE.NEXT@ACK | See IR remote control keys ZONE 1/2/3/4.                                                                         |

| Setting               | Command Code           | Numeric<br>Command | Operators | Modifiers                                                                                                    | Operands                                                                                                    | Available in<br>Standby | Example                                                                                                    | Notes                                                                                                    |
|-----------------------|------------------------|--------------------|-----------|----------------------------------------------------------------------------------------------------|----------------------------------------------------------------------------------------------------|-------------------------|----------------------------------------------------------------------------------------------------|----------------------------------------------------------------------------------------------------|
| Noise<br>Reduction    | NOISE.<br>REDUCTION    | 205                | =?+-      | Zone<br>0 = ZONE.1<br>1 = ZONE.2<br>2 = ZONE.3<br>3 = ZONE.4<br>253 = ALL.INPUT<br>254 = ALL<br>254 = ALL.ZONE<br>255 = CURRENT<br>[None = CURRENT] | 0 = OFF<br>1 = LOW<br>2 = MEDIUM<br>3 = HIGH                                                                 | No                      | [For Zone 1]<br>NOISE.REDUCTION(ZONE.1)=OFF<br><i>NOISE.REDUCTION(ZONE.1):OFF</i><br>[For the current zone]<br>NOISE.REDUCTION=LOW<br><i>NOISE.REDUCTION:LOW</i>                                         | See Main -> Image Adjust<br>-> Noise Reduction.                                                           |
| Notification<br>Event | NOTIFICATION.<br>EMAIL | 1222               | =?        | Event<br>0 = POWER.<br>STATE.<br>CHANGED<br>1 = ERROR.<br>OCCURRED<br>2 = SOURCE.<br>DETECTED<br>3 = SOURCE.LOST<br>4 = SOURCE.<br>SELECTED         | Op 1: Enable<br>0 = DISABLE<br>1 = ENABLE<br>Op 2: Recipients List<br>String<br>Op 3: User Message<br>String | Yes                     | NOTIFICATION.EMAIL(SOURCE.D<br>ETECTED)=ENABLE,<br>"test@planar.com", "Your custom<br>message here"<br>NOTIFICATION.EMAIL(SOURCE.D<br>ETECTED):ENABLE<br>"test@planar.com" "Your custom<br>message here" | See Remote Monitoring<br>Software -> Notifications<br>-> Notification Events.                             |
| NTP<br>Server         | NETWORK.<br>NTPSERVER  | 1214               | =?        |                                                                                                    | String                                                                                                    | Yes                     | NETWORK.NTPSERVER="pool.ntp.<br>org"<br>NETWORK.NTPSERVER:"pool.ntp.<br>org"                                                                                                    | Selects the NTP server to<br>be used with the Use<br>Network Time setting.<br>Default = "0.pool.ntp.org". |

| Setting         | Command Code | Numeric<br>Command | Operators | Modifiers                                                                                                    | Operands                                                                                                    | Available in<br>Standby | Example                                                                                                    | Notes                                                                                                    |
|-----------------|--------------|--------------------|-----------|----------------------------------------------------------------------------------------------------|----------------------------------------------------------------------------------------------------|-------------------------|----------------------------------------------------------------------------------------------------|----------------------------------------------------------------------------------------------------|
| Offset          | OFFSET       | 210                | =?+-      | Mod 1: Zone<br>0 = ZONE.1<br>1 = ZONE.2<br>2 = ZONE.3<br>3 = ZONE.4<br>253 = ALL.INPUT<br>254 = ALL<br>254 = ALL.ZONE<br>255 = CURRENT<br>[None = CURRENT]<br>Mod 2: Color<br>0 = RED<br>1 = GREEN<br>2 = BLUE<br>255 = ALL<br>[None = ALL] | For RED, GREEN and<br>BLUE modifiers, one<br>operand:<br>0-100<br>For ALL operand,<br>three operands:<br>Red Offset: 0-100<br>Green Offset: 0-100<br>Blue Offset: 0-100 | No                      | [For red offset on Zone 1]<br>OFFSET(ZONE.1, RED)=50<br>OFFSET(ZONE.1 RED):50<br>[For all three offsets on the current<br>zone: Red Gain = 51, Green Gain<br>= 52, Blue Gain = 53]<br>OFFSET=51 52 53<br>OFFSET=51 52 53 | See Main -> Image Adjust<br>-> Red/Green/Blue<br>Offset.<br>ALL modifier adjusts all<br>three offsets at the same<br>time.<br>The first modifier can only<br>be missing if both<br>modifiers are missing. |
| OSD Close       | OSD.CLOSE    | 1310               | !         |                                                                                                    |                                                                                                    | No                      | OSD.CLOSE<br>OSD.CLOSE@ACK                                                                                                    | Forces any menus or<br>message boxes that are<br>currently on screen to<br>close.                                                                                                    |
| OSD<br>Rotation | ORIENTATION  | 1302               | =?+-      |                                                                                                    | 0 = LANDSCAPE<br>1 = PORTRAIT                                                                                                    | No                      | ORIENTATION=LANDSCAPE<br>ORIENTATION:LANDSCAPE                                                                                                    | See Main -> Advanced<br>Settings -> Menus and<br>Messages -> OSD<br>Rotation.                                                                                                    |
| OSD<br>Status   | OSD.STATUS   | 1308               | ?         |                                                                                                    | 0 = DISABLE<br>1 = ENABLE                                                                                                    | No                      | OSD.STATUS?<br>OSD.STATUS=ENABLE                                                                                                    | Indicates whether the<br>OSD (menu, message<br>box or confirmation<br>dialog) is currently being<br>shown on the display.                                                                                 |

| Setting                  | Command Code         | Numeric<br>Command | Operators | Modifiers                                                                                                    | Operands                                                                                                    | Available in<br>Standby | Example                                                                                                    | Notes                                                                                                    |
|--------------------------|----------------------|--------------------|-----------|----------------------------------------------------------------------------------------------------|----------------------------------------------------------------------------------------------------|-------------------------|----------------------------------------------------------------------------------------------------|----------------------------------------------------------------------------------------------------|
| OSD<br>Timeout           | OSD.TIMEOUT          | 1304               | =?+-      |                                                                                                    | 0 = OFF<br>10 = 10.SECONDS<br>30 = 30.SECONDS<br>60 = 60.SECONDS<br>120 = 120.SECONDS<br>240 = 240.SECONDS<br>0-3600 | No                      | OSD.TIMEOUT=60.SECONDS<br>OSD.TIMEOUT:60.SECONDS                                                                             | See Main -> Advanced<br>Settings -> Menus and<br>Messages -> OSD<br>Timeout.<br>Numeric value is in<br>seconds and can be used<br>to program any delay<br>value. |
| OSD<br>Transpar-<br>ency | OSD.TRANSPAR<br>ENCY | 1303               | =?+-      |                                                                                                    | 0-5                                                                                                    | No                      | OSD.TRANSPARENCY=3<br>OSD.TRANSPARENCY:3                                                                                     | See Main -> Advanced<br>Settings -> Menus and<br>Messages -> OSD<br>Transparency.                                                                                |
| Overscan                 | OVERSCAN             | 501                | =?+-      | Zone<br>0 = ZONE.1<br>1 = ZONE.2<br>2 = ZONE.3<br>3 = ZONE.4<br>253 = ALL.INPUT<br>254 = ALL<br>254 = ALL.ZONE<br>255 = CURRENT<br>[None = CURRENT] | 0-20                                                                                                    | No                      | [For Zone 1]<br>OVERSCAN(ZONE.1)=0<br><i>OVERSCAN(ZONE.1):0</i><br>[For the current zone]<br>OVERSCAN=5<br><i>OVERSCAN:5</i> | See Main -> Image Adjust<br>-> Overscan.                                                                                                    |
| PIP Size                 | PIP.SIZE             | 107                | =?+-      |                                                                                                    | 0 = SMALL<br>1 = MEDIUM<br>2 = LARGE                                                                                 | No                      | PIP.SIZE=MEDIUM<br>PIP.SIZE:MEDIUM                                                                                           | See Main -> Inputs and<br>Views -> Multi-Source<br>View -> Advanced<br>Layouts -> PIP Size.                                                                      |
| PIP Swap                 | PIP.SWAP             | 106                | !         |                                                                                                    |                                                                                                    | No                      | PIP.SWAP<br>PIP.SWAP@ACK                                                                                                    | See IR remote control key<br>PIP SWAP.                                                                                                    |
| Pixel Orbit              | PIXEL.ORBIT          | 1906               | =?+-      |                                                                                                    | 0 = OFF<br>1 = ON                                                                                                    | No                      | PIXEL.ORBIT=ON<br>PIXEL.ORBIT:ON                                                                                             | See Main -> Advanced<br>Settings -> System<br>Settings -> Pixel Orbit.                                                                                           |

| Setting                  | Command Code         | Numeric<br>Command | Operators | Modifiers               | Operands                                                                                       | Available in<br>Standby | Example                                                        | Notes                                                                                                    |
|--------------------------|----------------------|--------------------|-----------|-------------------------|------------------------------------------------------------------------------------------------|-------------------------|----------------------------------------------------------------|----------------------------------------------------------------------------------------------------|
| Power<br>Down<br>Mode    | POWER.DOWN.<br>MODE  | 1422               | =?+-      |                         | 0 = Standby.Mode<br>1 = Networked.<br>Standby.Mode<br>2 = Fast.Startup                         | No                      | POWER.DOWN.MODE?                                               | Used to set the Power<br>Down Mode setting in the<br>Power submenu.                                                                                     |
| Power On<br>Delay        | POWER.ON.<br>DELAY   | 1420               | =?+-      |                         | Unsigned fixed point 0.0-10.0                                                                  | Yes                     | POWER.ON.DELAY=1.4<br>POWER.ON.DELAY:1.4                       | See Main -> Advanced<br>Settings -> Power -><br>Power On Delay.                                                                                         |
| Power<br>Saving<br>Delay | POWER.SAVE.<br>DELAY | 1406               | =?+-      |                         | 60 = 1.MINUTE<br>300 = 5.MINUTES<br>900 = 15.MINUTES<br>1800 = 30.MINUTES<br>3600 = 60.MINUTES | Yes                     | POWER.SAVE.DELAY=5.MINUTES<br>POWER.SAVE.DELAY:5.MINUTES       | See Main -> Advanced<br>Settings -> Power -><br>Power Saving Delay.<br>Numeric value is in<br>seconds and can be used<br>to program any delay<br>value. |
| Power<br>Saving<br>Mode  | POWER.SAVE.<br>MODE  | 1405               | =?+-      |                         | 0 = Disable<br>1 = Power.Down<br>2 = Wake.On.Signal                                            | No                      | POWER.SAVE.MODE=Power.Down<br>Or<br>POWER.SAVE.MODE=1          | See Main -> Advanced<br>Settings -> Power -><br>Power Saving Mode.                                                                                      |
| Preset<br>Count          | PRESET.COUNT         | 2006               | ?         |                         | Unsigned Integer                                                                               | Yes                     | PRESET.COUNT?<br>PRESET.COUNT:6                                | Displays the number of presets that are not empty.                                                                                                    |
| Preset<br>Delete         | PRESET.DELETE        | 2000               | !         | Preset Number<br>1-1000 |                                                                                                | Yes                     | [Save to Preset 4]<br>PRESET.DELETE(4)<br>PRESET.DELETE(4)@ACK | See Main -> Presets -><br>Delete.                                                                                                    |
| Preset Full              | PRESET.FULL          | 2004               | ?         | Preset Number<br>1-1000 | 0 = NO<br>1 = YES                                                                              | Yes                     | PRESET.FULL(4)?<br>PRESET.FULL(4)=YES                          | Indicates whether data<br>has been saved in the<br>selected preset.                                                                                     |

| Setting        | Command Code | Numeric<br>Command | Operators | Modifiers                      | Operands                       | Available in<br>Standby | Example                                                                                    | Notes                                                                                                    |
|----------------|--------------|--------------------|-----------|--------------------------------|--------------------------------|-------------------------|--------------------------------------------------------------------------------------------|----------------------------------------------------------------------------------------------------|
| Preset List    | PRESET.LIST  | 2008               | ?         | 0 = FIRST<br>2147483647 = NEXT | A list of unsigned<br>integers | Yes                     | PRESET.LIST(FIRST)?<br>PRESET.LIST(FIRST):1235734                                          | To get a list of all the filled<br>presets, start by entering<br>the following command:<br>PRESET.LIST(FIRST)<br>Use the following<br>command to read<br>additional filled presets:<br>PRESET.LIST(NEXT)?<br>Continue sending the<br>second command above<br>until the last number<br>shown matches the value<br>returned by the Preset<br>Max command, or until<br>the number of presets<br>listed equals the number<br>returned by the Preset<br>Count command.<br>Note: Unless there are<br>more than 64 presets<br>saved, sending this<br>command one time will<br>return a full list of all |
| Preset Max     | PRESET.MAX   | 2007               | ?         |                                | Unsigned Integer               | Yes                     | PRESET.MAX?                                                                                | Displays the number of                                                                                                    |
|                |              | 2001               | ·         |                                |                                | 100                     | PRESET.MAX:34                                                                              | the highest saved preset.                                                                                                    |
| Preset<br>Name | PRESET.NAME  | 2003               | =?        | Preset Number<br>1-1000        | String                         | Yes                     | [Set Preset 4 name to "Hello"]<br>PRESET.NAME(4)="Hello"<br><i>PRESET.NAME(4):"Hello</i> " | Sets the name listed for<br>the preset in the Delete,<br>Recall and Save menus.                                                                                                    |
|                |              |                    |           |                                |                                |                         |                                                                                            | Detault = "Preset n",<br>where 'n' is the preset<br>number (e.g. "Preset 4")                                                                                                    |

| Setting                         | Command Code              | Numeric<br>Command | Operators | Modifiers                                                                                         | Operands | Available in<br>Standby | Example                                                                                                    | Notes                                                                                                    |
|---------------------------------|---------------------------|--------------------|-----------|---------------------------------------------------------------------------------------------------|----------|-------------------------|----------------------------------------------------------------------------------------------------|----------------------------------------------------------------------------------------------------|
| Preset<br>Recall                | PRESET.RECALL             | 2001               | !         | Preset Number<br>1-1000                                                                           |          | No                      | [Save to Preset 4]<br>PRESET.RECALL(4)<br>PRESET.RECALL(4)@ACK                                                                                                    | See Main -> Presets -><br>Recall.                                                                                                    |
| Preset<br>Save                  | PRESET.SAVE               | 2002               | !         | Preset Number<br>1-1000                                                                           |          | No                      | [Save to Preset 4]<br>PRESET.SAVE(4)<br><i>PRESET.SAVE(4)</i> @ACK                                                                                                    | See Main -> Presets -><br>Save.<br>A maximum of 100<br>presets may be saved.<br>The preset numbers used<br>do not have to be<br>contiguous and may be<br>greater than 100.            |
| Reboot                          | SYSTEM.<br>REBOOT         | 2402               | !         |                                                                                                   |          | No                      | SYSTEM.REBOOT<br>SYSTEM.REBOOT@ACK                                                                                                    | Forces the system to restart.                                                                                                    |
| Revert<br>Image<br>Settings     | REVERT.IMAGE.<br>SETTINGS | 215                | -         | Zone<br>0 = ZONE.1<br>1 = ZONE.2<br>2 = ZONE.3<br>3 = ZONE.4<br>255 = CURRENT<br>[None = CURRENT] |          | No                      | [For Zone 1]<br>REVERT.IMAGE.SETTINGS(ZONE.<br>1)<br><i>REVERT.IMAGE.SETTINGS(ZONE.</i><br>1)@ACK<br>[For the current zone]<br>REVERT.IMAGE.SETTINGS<br><i>REVERT.IMAGE.SETTINGS@ACK</i> | See Main -> Image Adjust<br>-> Revert to Defaults.                                                                                                    |
| Save and<br>Restore<br>Settings | CLONE.<br>SETTINGS        | 2315               | !         | Mod 1: Operation<br>0 = COPY<br>1 = PASTE<br>Mod 2: Location<br>0 = USB                           |          | No                      | CLONE.SETTINGS(COPY, USB)<br>CLONE.SETTINGS(COPY,<br>USB)@ACK                                                                                                    | See Main -> Advanced<br>Settings -> System<br>Settings -> Save All<br>Settings to USB.<br>See Main -> Advanced<br>Settings -> System<br>Settings -> Restore All<br>Settings from USB. |

| Setting                 | Command Code             | Numeric<br>Command | Operators | Modifiers                                                                                                    | Operands                                                                  | Available in<br>Standby | Example                                                                                                    | Notes                                                                                                    |
|-------------------------|--------------------------|--------------------|-----------|----------------------------------------------------------------------------------------------------|---------------------------------------------------------------------------|-------------------------|----------------------------------------------------------------------------------------------------|----------------------------------------------------------------------------------------------------|
| Save<br>Diagnostics     | SAVE.<br>DIAGNOSTICS     | 2314               | !         | Location<br>0 = USB                                                                                                    |                                                                           | No                      | SAVE.DIAGNOSTICS(USB)<br>SAVE.DIAGNOSTICS(USB)@ACK                                                                                          | See Main -> Advanced<br>Settings -> System<br>Settings -> Save<br>Diagnostics to USB.                                                                                             |
| Schedule                | SCHEDULE                 | 2100               | =?        | Mod 1: Slot<br>1-20<br>Mod 2: Parameter<br>0 = FREQ<br>1 = MINUTE<br>2 = HOUR<br>3 = DAY<br>4 = ACTION<br>5 = DATA<br>6 = ENABLE<br>[None = ALL] | Unsigned int                                                              | Yes                     | [Change the action for event 3 to<br>Turn On]<br>SCHEDULE(3, ACTION)=0<br>SCHEDULE(3, ACTION):0                                             | See Main -> Advanced<br>Settings -> Schedule -><br>Set Event 1-20.<br>Reference the Schedule<br>Action, Schedule Day and<br>Schedule Frequency<br>settings for operand<br>values. |
| Schedule<br>Action      | SCHEDULE.<br>ACTION      | 2102               | =?        | Slot<br>1-20                                                                                                    | 0 = TURN.ON<br>1 = TURN.OFF<br>2 = RECALL<br>3 = PANEL.<br>BRIGHTNESS     | Yes                     | [Change the action for event 3 to<br>Turn On]<br>SCHEDULE.ACTION(3)=TURN.ON<br>SCHEDULE.ACTION(3):TURN.ON                                   | See Main -> Advanced<br>Settings -> Schedule -><br>Set Event 1-20 -> Action.                                                                                                    |
| Schedule<br>Day         | SCHEDULE.DAY             | 2101               | =?        | Slot<br>1-20                                                                                                    | 0 = MON<br>1 = TUE<br>2 = WED<br>3 = THU<br>4 = FRI<br>5 = SAT<br>6 = SUN | Yes                     | [Change the day for event 3 to<br>Monday]<br>SCHEDULE.DAY(3)=MON<br>SCHEDULE.DAY(3):MON                                                     | See Main -> Advanced<br>Settings -> Schedule -><br>Set Event 1-20 -> Day.                                                                                                    |
| Schedule<br>Description | SCHEDULE.<br>DESCRIPTION | 2104               | ?         | Slot<br>1-20                                                                                                    | String                                                                    | Yes                     | [Read the schedule description<br>string for event 3]<br>SCHEDULE.DESCRIPTION(3)?<br>SCHEDULE.DESCRIPTION(3):<br>"Daily 08:15 Backlight 25" | This is the string used for<br>the schedule slots in the<br>Main -> Advanced<br>Settings -> Schedule<br>menu.                                                                     |

| Setting                     | Command Code                            | Numeric<br>Command | Operators | Modifiers                                                                                                    | Operands                                                                                                    | Available in<br>Standby | Example                                                                                                    | Notes                                                                                                    |
|-----------------------------|-----------------------------------------|--------------------|-----------|----------------------------------------------------------------------------------------------------|----------------------------------------------------------------------------------------------------|-------------------------|----------------------------------------------------------------------------------------------------|----------------------------------------------------------------------------------------------------|
| Schedule<br>Frequency       | SCHEDULE.<br>FREQUENCY                  | 2103               | =?        | Slot<br>1-20                                                                                                    | 0 = DAILY<br>1 = WEEKLY<br>2 = WEEKDAYS<br>3 = WEEKENDS                                                        | Yes                     | [Change the frequency for event 3 to<br>Daily]<br>SCHEDULE.FREQUENCY(3)=<br>DAILY<br>SCHEDULE.FREQUENCY(3):DAILY     | See Main -> Advanced<br>Settings -> Schedule -><br>Set Event 1-20 -><br>Frequency.                                                                   |
| Serial<br>Device            | SERIAL.DEVICE                           | 1220               | =?        | Mod 1: Port<br>0 = DB9<br>1 = USB<br>Mod 2: Setting<br>0 = BAUD                                                                                     | String                                                                                                    | No                      | SERIAL.DEVICE(DB9,<br>BAUD)="19200"<br>SERIAL.DEVICE(DB9<br>BAUD):"19200"                                            | Changes the serial<br>parameters for the<br>various serial<br>connections:<br>- "DB9" is the RS232<br>connector<br>- "USB" is the USB-B<br>connector |
| Serial<br>Number            | SERIAL.NUMBER                           | 2303               | ?         |                                                                                                    | String                                                                                                    | No                      | SERIAL.NUMBER?<br>SERIAL.NUMBER="ABCD1234"                                                                           | See Main -> Information<br>-> System Information -><br>Serial Number.                                                                                |
| Sharpness                   | SHARPNESS                               | 204                | =?+-      | Zone<br>0 = ZONE.1<br>1 = ZONE.2<br>2 = ZONE.3<br>3 = ZONE.4<br>253 = ALL.INPUT<br>254 = ALL<br>254 = ALL.ZONE<br>255 = CURRENT<br>[None = CURRENT] | 0-10                                                                                                    | No                      | [For Zone 1]<br>SHARPNESS(ZONE.1)=5<br>SHARPNESS(ZONE.1):5<br>[For the current zone]<br>SHARPNESS=10<br>SHARPNESS:10 | See Main -> Image Adjust<br>-> Sharpness.                                                                                                    |
| SMTP<br>Authentica-<br>tion | NETWORK.<br>SMTP.<br>AUTHENTICA<br>TION | 1227               | =?        |                                                                                                    | 0 = NONE<br>1 = AUTO<br>2 = PLAIN<br>3 = SCRAM_SHA1<br>4 = CRAM_MD5<br>5 = DIGEST_MD5<br>6 = LOGIN<br>7 = NTLM | Yes                     | NETWORK.SMTP.AUTHENTICATI<br>ON=AUTO<br><i>NETWORK.SMTP.AUTHENTICATI</i><br><i>ON:AUTO</i>                           | See Remote Monitoring<br>Software -> Notifications<br>-> Authentication.                                                                             |

| Setting                          | Command Code                    | Numeric<br>Command | Operators | Modifiers | Operands                             | Available in<br>Standby | Example                                                                                                  | Notes                                                                           |
|----------------------------------|---------------------------------|--------------------|-----------|-----------|--------------------------------------|-------------------------|----------------------------------------------------------------------------------------------------|---------------------------------------------------------------------------------|
| SMTP<br>Connection<br>Encryption | NETWORK.<br>SMTP.<br>ENCRYPTION | 1226               | =?        |           | 0 = NONE<br>1 = TLS<br>2 = START.TLS | Yes                     | NETWORK.SMTP.ENCRYPTION=<br>TLS<br><i>NETWORK.SMTP.ENCRYPTION:</i><br><i>TLS</i>                         | See Remote Monitoring<br>Software -> Notifications<br>-> Connection Encryption. |
| SMTP<br>Email From<br>Address    | NETWORK.<br>SMTP.FROM           | 1228               | =?        |           | String                               | Yes                     | NETWORK.SMTP.FROM="myemail<br>address@comcast.net"<br>NETWORK.SMTP.FROM:"myemail<br>address@comcast.net" | See Remote Monitoring<br>Software -> Notifications<br>-> Email From Address.    |
| SMTP<br>Password                 | NETWORK.<br>SMTP.<br>PASSWORD   | 1225               | =?        |           | String                               | Yes                     | NETWORK.SMTP.PASSWORD=<br>"mypassword"<br>NETWORK.SMTP.PASSWORD:<br>"mypassword"                         | See Remote Monitoring<br>Software -> Notifications<br>-> Password.              |
| SMTP Port                        | NETWORK.<br>SMTP.PORT           | 1223               | =?        |           | Unsigned Integer                     | Yes                     | NETWORK.SMTP.PORT=465<br>NETWORK.SMTP.PORT:465                                                           | See Remote Monitoring<br>Software -> Notifications<br>-> Port.                  |
| SMTP<br>Server                   | NETWORK.<br>SMTP.SERVER         | 1215               | =?        |           | String                               | Yes                     | NETWORK.SMTP.SERVER="smtp.<br>comcast.net"<br>NETWORK.SMTP.SERVER:"smtp.<br>comcast.net"                 | See Remote Monitoring<br>Software -> Notifications<br>-> SMTP Server.           |
| SMTP<br>Username                 | NETWORK.<br>SMTP.<br>USERNAME   | 1224               | =?        |           | String                               | Yes                     | NETWORK.SMTP.USERNAME="my<br>username"<br>NETWORK.SMTP.USERNAME:"my<br>username"                         | See Remote Monitoring<br>Software -> Notifications<br>-> User Name              |
| SNMP                             | SNMP.ENABLE                     | 1231               | =?+-      |           | 0 = On<br>1 = Off                    | No                      | SNMP.ENABLE=ON                                                                                           | Used to enable or disable SNMP support.                                         |

| Setting           | Command Code       | Numeric<br>Command | Operators | Modifiers                                                                                                    | Operands                                                                              | Available in<br>Standby | Example                                                                                                    | Notes                                                                                                    |
|-------------------|--------------------|--------------------|-----------|----------------------------------------------------------------------------------------------------|---------------------------------------------------------------------------------------|-------------------------|----------------------------------------------------------------------------------------------------|----------------------------------------------------------------------------------------------------|
| Source<br>Message | SOURCE.<br>MESSAGE | 111                | ?         | Zone<br>0 = ZONE.1<br>1 = ZONE.2<br>2 = ZONE.3<br>3 = ZONE.4<br>255 = CURRENT<br>[None = CURRENT]              | String                                                                                | No                      | [For Zone 1]<br>SOURCE.MESSAGE(ZONE.1)?<br>SOURCE.MESSAGE(ZONE.1):"192<br>0x1080i 60Hz"<br>[For the current zone]<br>SOURCE.MESSAGE?<br>SOURCE.MESSAGE:"Searching"                                                                        | Returns a string with the<br>input resolution and frame<br>rate for the selected zone.<br>If no signal is detected in<br>that zone, the string will<br>read "Searching" or "No<br>Signal". |
| Source<br>Select  | SOURCE.<br>SELECT  | 101                | =?+-      | Zone<br>0 = ZONE.1<br>1 = ZONE.2<br>2 = ZONE.3<br>3 = ZONE.4<br>254 = ALL<br>255 = CURRENT<br>[None = CURRENT] | Source<br>1 = HDMI.1<br>2 = HDMI.2<br>3 = HDMI.3<br>4 = HDMI.4<br>5 = DP<br>14 = NONE | No                      | [For Zone 1]<br>SOURCE.SELECT(ZONE.1)=HDMI.<br>1<br>SOURCE.SELECT(ZONE.1):HDMI.1<br>[For the current zone]<br>SOURCE.SELECT=HDMI.2<br>SOURCE.SELECT:HDMI.2                                                                                | See Main -> Inputs and<br>Views -> Zone 1/2/3/4.                                                                                                    |
| Splash<br>Screen  | SPLASH.<br>SCREEN  | 1305               | =?+-      |                                                                                                    | 0 = DISABLE<br>1 = ENABLE                                                             | No                      | SPLASH.SCREEN=ENABLE<br>SPLASH.SCREEN:ENABLE                                                                                                    | See Main -> Advanced<br>Settings -> Menus and<br>Messages -> Allow<br>Splash Screen.                                                                                                    |
| Subnet<br>Mask    | IPV4.NETMASK       | 1205               | =?        | 0 = STATIC<br>[None = Current (for<br>reads only]<br>[None = STATIC (for<br>writes only]                       | String                                                                                | Yes                     | [Read the current subnet mask<br>value]<br>IPV4.NETMASK?<br><i>IPV4.NETMASK:</i> "255.255.254.0"<br>[Write the subnet mask for static IP]<br>IPV4.NETMASK(STATIC)="255.255.<br>255.0"<br><i>IPV4.NETMASK(STATIC):</i> "255.255.<br>255.0" | See Main -> Advanced<br>Settings -> Network -><br>Subnet Mask.                                                                                                    |

| Setting         | Command Code          | Numeric<br>Command | Operators | Modifiers                                                                                                    | Operands                                                                                            | Available in<br>Standby | Example                                                                             | Notes                                                                                                    |
|-----------------|-----------------------|--------------------|-----------|----------------------------------------------------------------------------------------------------|----------------------------------------------------------------------------------------------------|-------------------------|-------------------------------------------------------------------------------------|----------------------------------------------------------------------------------------------------|
| System<br>State | SYSTEM.STATE          | 2310               | ?         |                                                                                                    | 0 = STANDBY<br>1 = POWERING.ON<br>2 = ON<br>3 = POWERING.<br>DOWN<br>4 = BACKLIGHT.OFF<br>5 = FAULT | No                      | SYSTEM.STATE?<br>SYSTEM.STATE:STANDBY                                               | Indicates the current state<br>of the system:<br>- STANDBY: The system<br>is in its lowest power<br>mode. Not all functions<br>are available.<br>- POWERING.ON: The<br>system is transitioning<br>from the STANDBY state<br>to the ON state.<br>- ON: The system is on<br>with the backlight on.<br>- POWERING.DOWN:<br>The system is<br>transitioning from the ON<br>state to the STANDBY<br>state.<br>- FAULT: A system failure<br>has occurred. Use the<br>Error Log command to<br>get more information. |
| Test Email      | NETWORK.<br>SMTP.TEST | 1229               | !         | Event<br>0 = POWER.STATE.<br>CHANGED<br>1 = ERROR.<br>OCCURRED<br>2 = SOURCE.<br>DETECTED<br>3 = SOURCE.LOST<br>4 = SOURCE.<br>SELECTED |                                                                                                    | Yes                     | NETWORK.SMTP.TEST(SOURCE.<br>LOST)<br><i>NETWORK.SMTP.TEST(SOURCE.</i><br>LOST)@ACK | See Remote Monitoring<br>Software -> Notifications<br>-> Test Email.                                                                                                    |

| Setting         | Command Code | Numeric<br>Command | Operators | Modifiers                                                                                                    | Operands                                                                  | Available in<br>Standby | Example                                                           | Notes                                                                           |
|-----------------|--------------|--------------------|-----------|----------------------------------------------------------------------------------------------------|---------------------------------------------------------------------------|-------------------------|-------------------------------------------------------------------|---------------------------------------------------------------------------------|
| Test<br>Pattern | PATTERN      | 1307               | !         | Pattern<br>0 = NONE<br>1 = BLACK<br>2 = WHITE<br>3 = GRAY<br>4 = RED<br>5 = GREEN<br>6 = BLUE<br>7 = CYAN<br>8 = MAGENTA<br>9 = YELLOW<br>11 = GRAYBAR<br>12 = REDBAR<br>13 = GREENBAR<br>14 = BLUEBAR<br>16 = CHECKER-<br>BOARD<br>18 = COLORBAR |                                                                           | No                      | PATTERN(GRAYBAR)<br>PATTERN(GRAYBAR)@ACK                          | See Main -> Advanced<br>Settings -> Test Pattern.                               |
| Time            | TIME         | 1100               | =?        | 0 = YEAR<br>1 = MONTH<br>2 = DATE<br>3 = HOUR<br>4 = MINUTE<br>[None = ALL]                                                                                                    | Unsigned int                                                              | Yes                     | [Set the month to March]<br>TIME(MONTH)=3<br><i>TIME(MONTH):3</i> | See Main -> Advanced<br>Settings -> Schedule -><br>Set Date and Time.           |
| Time - Day      | TIME.DAY     | 1101               | ?         |                                                                                                    | 0 = MON<br>1 = TUE<br>2 = WED<br>3 = THU<br>4 = FRI<br>5 = SAT<br>6 = SUN | Yes                     | TIME.DAY?<br>TIME.DAY:TUE                                         | See Main -> Advanced<br>Settings -> Schedule -><br>Set Date and Time -><br>Day. |

| Setting          | Command Code | Numeric<br>Command | Operators | Modifiers                                                                                                    | Operands                                                                                                    | Available in<br>Standby | Example                                                                                                    | Notes                                                                                                    |
|------------------|--------------|--------------------|-----------|----------------------------------------------------------------------------------------------------|----------------------------------------------------------------------------------------------------|-------------------------|----------------------------------------------------------------------------------------------------|----------------------------------------------------------------------------------------------------|
| Time -<br>Month  | TIME.MONTH   | 1102               | =?        |                                                                                                    | 1 = JANUARY<br>2 = FEBRUARY<br>3 = MARCH<br>4 = APRIL<br>5 = MAY<br>6 = JUNE<br>7 = JULY<br>8 = AUGUST<br>9 = SEPTEMBER<br>10 = OCTOBER<br>11 = NOVEMBER<br>12 = DECEMBER | Yes                     | TIME.MONTH=MARCH<br>TIME.MONTH:MARCH                                                                             | See Main -> Advanced<br>Settings -> Schedule -><br>Set Date and Time -><br>Month.                                                  |
| Time -<br>String | TIME.STRING  | 1103               | ?         |                                                                                                    | String                                                                                                    | Yes                     | TIME.STRING?<br>TIME.STRING:"2015-09-01 13:21"                                                                   | See Main -> Advanced<br>Settings -> Schedule -><br>Date / Time.                                                                    |
| Time Zone        | TIMEZONE     | 1208               | =?+-      |                                                                                                    | [See separate table]                                                                                                    | Yes                     | TIMEZONE=UTCM0800.PACIFIC.<br>TIME.US.CANADA<br><i>TIMEZONE:UTCM0800.PACIFIC.</i><br><i>TIME.US.CANADA</i>       | See Main -> Advanced<br>Settings -> Schedule -><br>Set Date and Time -><br>Time Zone.<br>See table on page 45 for<br>valid values. |
| Tint             | TINT         | 203                | =?+-      | Zone<br>0 = ZONE.1<br>1 = ZONE.2<br>2 = ZONE.3<br>3 = ZONE.4<br>253 = ALL.INPUT<br>254 = ALL<br>254 = ALL.ZONE<br>255 = CURRENT<br>[None = CURRENT] | 0-100                                                                                                    | No                      | [For Zone 1]<br>TINT(ZONE.1)=50<br><i>TINT(ZONE.1):50</i><br>[For the current zone]<br>TINT=55<br><i>TINT:55</i> | See Main -> Image Adjust<br>-> Tint.                                                                                               |
| Treble           | AUDIO.TREBLE | 1005               | =?+-      |                                                                                                    | 0-100                                                                                                    | No                      | AUDIO.TREBLE=50<br>AUDIO.TREBLE:50                                                                               | See Main -> Audio -><br>Treble.                                                                                                    |

| Setting                | Command Code | Numeric<br>Command | Operators | Modifiers                                                                                                    | Operands          | Available in<br>Standby | Example                                                           | Notes                                                                                        |
|------------------------|--------------|--------------------|-----------|----------------------------------------------------------------------------------------------------|-------------------|-------------------------|-------------------------------------------------------------------|----------------------------------------------------------------------------------------------|
| Use<br>Network<br>Time | NETWORK.NTP  | 1209               | =?        |                                                                                                    | 0 = OFF<br>1 = ON | Yes                     | NETWORK.NTP=ON<br>NETWORK.NTP:ON                                  | See Main -> Advanced<br>Settings -> Schedule -><br>Set Date and Time -><br>Use Network Time. |
| Version<br>Info        | BUILD.INFO   | 2302               | ?         | 0 = DATE.SCP<br>1 = VERSION.SCP<br>3 = DATE.VP<br>4 = VERSION.VP<br>5 = SRC.INFO.VP<br>6 = VERSION.HDMI<br>7 = VERSION.FRC<br>8 = PKG.DATE<br>9 = PKG.VERSION<br>10 = VERSION.SPM | String            | Yes                     | BUILD.INFO(PKG.VERSION)?<br>BUILD.INFO(PKG.VERSION):"1.0.6<br>00" | See Main -> Information<br>-> System Information.                                            |
| Volume                 | AUDIO.VOLUME | 1006               | =?+-      |                                                                                                    | 0-100             | No                      | AUDIO.VOLUME=50<br>AUDIO.VOLUME:50                                | See Main -> Audio -><br>Volume.                                                              |
| Wall                   | WALL         | 503                | =?+-      | 0 = ENABLE<br>1 = WIDTH<br>2 = HEIGHT<br>3 = COLUMN<br>4 = ROW<br>5 = FRAME.<br>ENABLE<br>6 = FRAME.<br>WIDTH<br>7 = FRAME.<br>HEIGHT                                             | 0-100             | No                      | [Set the wall width to 4]<br>WALL(WIDTH)=4<br>WALL(WIDTH):4       | See Main -> Advanced<br>Settings -> Tiling.                                                  |
| Web UI<br>Password     | PASSWORD.SET | 2405               | =?+-      |                                                                                                    | String            | No                      | PASSWORD.SET="123456"                                             | Used to set the Admin password for the Web UI.                                               |

| Value | Name   | Layout      | Advanced Layout      | Current Zone |
|-------|--------|-------------|----------------------|--------------|
| 0     | S.1    | Single View | N/A                  | Zone 1       |
| 1     | P.UL.1 | PIP         | Upper Left           | Zone 1       |
| 2     | P.UL.2 | PIP         | Upper Left           | Zone 2       |
| 3     | P.UR.1 | PIP         | Upper Right          | Zone 1       |
| 4     | P.UR.2 | PIP         | Upper Right          | Zone 2       |
| 5     | P.LL.1 | PIP         | Lower Left           | Zone 1       |
| 6     | P.LL.2 | PIP         | Lower Left           | Zone 2       |
| 7     | P.LR.1 | PIP         | Lower Right          | Zone 1       |
| 8     | P.LR.2 | PIP         | Lower Right          | Zone 2       |
| 9     | D.L.1  | Dual View   | Left / Right         | Zone 1       |
| 10    | D.L.2  | Dual View   | Left / Right         | Zone 2       |
| 11    | D.T.1  | Dual View   | Top / Bottom         | Zone 1       |
| 12    | D.T.2  | Dual View   | Top / Bottom         | Zone 2       |
| 13    | T.L.1  | Triple View | One Left / Two Right | Zone 1       |
| 14    | T.L.2  | Triple View | One Left / Two Right | Zone 2       |
| 15    | T.L.3  | Triple View | One Left / Two Right | Zone 3       |
| 16    | T.R.1  | Triple View | Two Left / One Right | Zone 1       |
| 17    | T.R.2  | Triple View | Two Left / One Right | Zone 2       |
| 18    | T.R.3  | Triple View | Two Left / One Right | Zone 3       |
| 19    | T.T.1  | Triple View | One Top / Two Bottom | Zone 1       |
| 20    | T.T.2  | Triple View | One Top / Two Bottom | Zone 2       |
| 21    | T.T.3  | Triple View | One Top / Two Bottom | Zone 3       |
| 22    | T.B.1  | Triple View | Two Top / One Bottom | Zone 1       |
| 23    | T.B.2  | Triple View | Two Top / One Bottom | Zone 2       |
| 24    | T.B.3  | Triple View | Two Top / One Bottom | Zone 3       |
| 25    | T.M.1  | Triple View | Side-by-Side         | Zone 1       |
| 26    | T.M.2  | Triple View | Side-by-Side         | Zone 2       |
| 27    | T.M.3  | Triple View | Side-by-Side         | Zone 3       |
| 28    | Q.1    | Quad View   | N/A                  | Zone 1       |
| 29    | Q.2    | Quad View   | N/A                  | Zone 2       |
| 30    | Q.3    | Quad View   | N/A                  | Zone 3       |
| 31    | Q.4    | Quad View   | N/A                  | Zone 4       |

### 5.1 Current Zone Layout

### 5.2 Key

| Value | Name         | Equivalent<br>Remote Control<br>Button | Description                              |
|-------|--------------|----------------------------------------|------------------------------------------|
| 0     | UP           | UP                                     | Navigate up                              |
| 1     | DOWN         | DOWN                                   | Navigate down                            |
| 2     | MENU         | MENU                                   | Opens the menu                           |
| 3     | SOURCE       | [None]                                 | Toggles the source on the current zone   |
| 5     | VOLUME.PLUS  | VOL +                                  | Volume increase                          |
| 6     | VOLUME.MINUS | VOL -                                  | Volume decrease                          |
| 9     | EXIT         | [None]                                 | Exits the menu                           |
| 12    | LEFT         | LEFT                                   | Navigate left                            |
| 13    | ENTER        | ENTER                                  | Selects the current menu item            |
| 14    | PREV         | PREV                                   | Returns to the previous menu             |
| 15    | RIGHT        | RIGHT                                  | Navigate right                           |
| 17    | KEY.1        | 1                                      | Number button 1                          |
| 18    | KEY.2        | 2                                      | Number button 2                          |
| 19    | KEY.3        | 3                                      | Number button 3                          |
| 20    | KEY.4        | 4                                      | Number button 4                          |
| 21    | KEY.5        | 5                                      | Number button 5                          |
| 22    | KEY.6        | 6                                      | Number button 6                          |
| 23    | KEY.7        | 7                                      | Number button 7                          |
| 24    | KEY.8        | 8                                      | Number button 8                          |
| 25    | KEY.9        | 9                                      | Number button 9                          |
| 26    | MUTE         | MUTE                                   | Audio mute                               |
| 32    | KEY.0        | 0                                      | Number button 0                          |
| 256   | STDBY.TOGGLE |                                        | Toggles the power on and off             |
| 257   | STDBY.ENTER  | OFF                                    | Power off                                |
| 258   | STDBY.EXIT   | ON                                     | Power on                                 |
| 259   | MENU.PREV    | [None]                                 | Returns to the previous menu             |
| 260   | ТОР          | ТОР                                    | Selects the top line in the current menu |
| 261   | PRESETS      | PRESETS                                | Opens the Presets Menu                   |
| 262   | PRESET1      | PRESET 1                               | Applies Preset 1                         |
| 263   | PRESET2      | PRESET 2                               | Applies Preset 2                         |
| 264   | PRESET3      | PRESET 3                               | Applies Preset 3                         |
| 265   | PRESET4      | PRESET 4                               | Applies Preset 4                         |

| Value | Name         | Equivalent<br>Remote Control<br>Button | Description                                       |
|-------|--------------|----------------------------------------|---------------------------------------------------|
| 266   | ZONE1        | ZONE 1                                 | Selects Zone 1 and displays Source Status         |
| 267   | ZONE2        | ZONE 2                                 | Selects Zone 2 and displays Source Status         |
| 268   | ZONE3        | ZONE 3                                 | Selects Zone 3 and displays Source Status         |
| 269   | ZONE4        | ZONE 4                                 | Selects Zone 4 and displays Source Status         |
| 270   | PIP.MODE     | PIP MODE                               | Toggles between Multi-Source View layouts         |
| 271   | PIP.SWAP     | PIP SWAP                               | Toggles sources when multi source view is enabled |
| 272   | HDMI1        | HDMI 1                                 | Selects the HDMI 1 input for current zone         |
| 273   | HDMI2        | HDMI 2                                 | Selects the HDMI 2 input for current zone         |
| 274   | HDMI3        | HDMI 3                                 | Not used                                          |
| 275   | HDMI4        | HDMI 4                                 | Not used                                          |
| 276   | DISPLAY.PORT | DP                                     | Selects the DP1 input for current zone            |
| 277   | DVI          | DP2 or DVI                             | Not used                                          |
| 278   | VGA          | VGA                                    | Not used                                          |
| 279   | OPS          | OPS                                    | Not used                                          |
| 280   | WALL         | VIDEO WALL                             | Not used                                          |
| 281   | COLOR        | COLOR                                  | Not used                                          |
| 282   | MISC         | MISC                                   | Opens the Image Information Menu                  |
| 283   | ARROW.LEFT   | •                                      | Not used                                          |
| 284   | ARROW.RIGHT  | ►                                      | Not used                                          |
| 285   | STAR.STAR    | **                                     | Not used                                          |

//

### 5.3 Timezone

| Value | Name                                           | Description                                         |
|-------|------------------------------------------------|-----------------------------------------------------|
| 0     | UTCM1200.INTERNATIONAL.DATE.LINE.WEST          | (UTC-12:00) International Date Line West            |
| 1     | UTCM1100.COORDINATED.UNIVERSAL.TIMEM11         | (UTC-11:00) Coordinated Universal Time -11          |
| 2     | UTCM1000.HAWAII                                | (UTC-10:00) Hawaii                                  |
| 3     | UTCM0900.ALASKA                                | (UTC-09:00) Alaska                                  |
| 4     | UTCM0800.BAJA.CALIFORNIA                       | (UTC-08:00) Baja California                         |
| 5     | UTCM0800.PACIFIC.TIME.US.CANADA                | (UTC-08:00) Pacific Time (US and Canada)            |
| 6     | UTCM0700.ARIZONA                               | (UTC-07:00) Arizona                                 |
| 7     | UTCM0700.CHIHUAHUA.LA.PAZ.MAZATLAN             | (UTC-07:00) Chihuahua, La Paz, Mazatlan             |
| 8     | UTCM0700.MOUNTAIN.TIME.US.CANADA               | (UTC-07:00) Mountain Time (US and Canada)           |
| 9     | UTCM0600.CENTRAL.AMERICA                       | (UTC-06:00) Central America                         |
| 10    | UTCM0600.CENTRAL.TIME.US.CANADA                | (UTC-06:00) Central Time (US and Canada)            |
| 11    | UTCM0600.GUADALAJARA.MEXICO.CITY.<br>MONTERREY | (UTC-06:00) Guadalajara, Mexico City,<br>Monterrey  |
| 12    | UTCM0600.SASKATCHEWAN                          | (UTC-06:00) Saskatchewan                            |
| 13    | UTCM0500.BOGOTA.LIMA.QUITO.RIO.BRANCO          | (UTC-05:00) Bogota, Lima, Quito                     |
| 14    | UTCM0500.CHETUMAL                              | (UTC-05:00) Chetumal                                |
| 15    | UTCM0500.EASTERN.TIME.US.CANADA                | (UTC-05:00) Eastern Time (US and Canada)            |
| 16    | UTCM0500.INDIANA.EAST                          | (UTC-05:00) Indiana (East)                          |
| 17    | UTCM0430.CARACAS                               | (UTC-04:30) Caracas                                 |
| 18    | UTCM0400.ASUNCION                              | (UTC-04:00) Asuncion                                |
| 19    | UTCM0400.ATLANTIC.TIME.CANADA                  | (UTC-04:00) Atlantic Time (Canada)                  |
| 20    | UTCM0400.CUIABA                                | (UTC-04:00) Cuiaba                                  |
| 21    | UTCM0400.GEORGETOWN.LA.PAZ.MANAUS.SAN.<br>JUAN | (UTC-04:00) Georgetown, La Paz, Manaus,<br>San Juan |
| 22    | UTCM0330.NEWFOUNDLAND                          | (UTC-03:30) Newfoundland                            |

||

| Value | Name                                                       | Description                                                      |
|-------|------------------------------------------------------------|------------------------------------------------------------------|
| 23    | UTCM0300.BRASILIA                                          | (UTC-03:00) Brasilia                                             |
| 24    | UTCM0300.CAYENNE.FORTALEZA                                 | (UTC-03:00) Cayenne, Fortaleza                                   |
| 25    | UTCM0300.CITY.OF.BUENOS.AIRES                              | (UTC-03:00) Buenos Aires                                         |
| 26    | UTCM0300.GREENLAND                                         | (UTC-03:00) Greenland                                            |
| 27    | UTCM0300.MONTEVIDEO                                        | (UTC-03:00) Montevideo                                           |
| 28    | UTCM0300.SALVADOR                                          | (UTC-03:00) Salvador                                             |
| 29    | UTCM0300.SANTIAGO                                          | (UTC-03:00) Santiago                                             |
| 30    | UTCM0200.COORDINATED.UNIVERSAL.TIMEM02                     | (UTC-02:00) Coordinated Universal Time -02                       |
| 31    | UTCM0100.AZORES                                            | (UTC-01:00) Azores                                               |
| 32    | UTCM0100.CABO.VERDE.IS                                     | (UTC-01:00) Cabo Verde Is.                                       |
| 33    | UTC.CASABLANCA                                             | (UTC) Casablanca                                                 |
| 34    | UTC.COORDINATED.UNIVERSAL.TIME                             | (UTC) Coordinated Universal Time                                 |
| 35    | UTC.DUBLIN.EDINBURGH.LISBON.LONDON                         | (UTC) Dublin, Edinburgh, Lisbon, London                          |
| 36    | UTC.MONROVIA.REYKJAVIK                                     | (UTC) Monrovia, Reykjavik                                        |
| 37    | UTCP0100.AMSTERDAM.BERLIN.BERN.ROME.<br>STOCKHOLM.VIENNA   | (UTC+01:00) Amsterdam, Berlin, Bern, Rome,<br>Stockholm, Vienna  |
| 38    | UTCP0100.BELGRADE.BRATISLAVA.BUDAPEST.<br>LJUBLJANA.PRAGUE | (UTC+01:00) Belgrade, Bratislava, Budapest,<br>Ljubljana, Prague |
| 39    | UTCP0100.BRUSSELS.COPENHAGEN.MADRID.<br>PARIS              | (UTC+01:00) Brussels, Copenhagen, Madrid,<br>Paris               |
| 40    | UTCP0100.SARAJEVO.SKOPJE.WARSAW.ZAGREB                     | (UTC+01:00) Sarajevo, Skopje, Warsaw,<br>Zagreb                  |
| 41    | UTCP0100.WEST.CENTRAL.AFRICA                               | (UTC+01:00) West Central Africa                                  |
| 42    | UTCP0100.WINDHOEK                                          | (UTC+01:00) Windhoek                                             |
| 43    | UTCP0200.AMMAN                                             | (UTC+02:00) Amman                                                |
| 44    | UTCP0200.ATHENS.BUCHAREST                                  | (UTC+02:00) Athens, Bucharest                                    |
| 45    | UTCP0200.BEIRUT                                            | (UTC+02:00) Beirut                                               |
| 46    | UTCP0200.CAIRO                                             | (UTC+02:00) Cairo                                                |

| Value | Name                                                  | Description                                                  |
|-------|-------------------------------------------------------|--------------------------------------------------------------|
| 47    | UTCP0200.DAMASCUS                                     | (UTC+02:00) Damascus                                         |
| 48    | UTCP0200.HARARE.PRETORIA                              | (UTC+02:00) Harare, Pretoria                                 |
| 49    | UTCP0200.HELSINKI.KYIV.RIGA.SOFIA.TALLINN.<br>VILNIUS | (UTC+02:00) Helsinki, Kyiv, Riga, Sofia,<br>Tallinn, Vilnius |
| 50    | UTCP0200.ISTANBUL                                     | (UTC+02:00) Istanbul                                         |
| 51    | UTCP0200.JERUSALEM                                    | (UTC+02:00) Jerusalem                                        |
| 52    | UTCP0200.KALININGRAD.RTZ.1                            | (UTC+02:00) Kaliningrad (RTZ 1)                              |
| 53    | UTCP0200.TRIPOLI                                      | (UTC+02:00) Tripoli                                          |
| 54    | UTCP0300.BAGHDAD                                      | (UTC+03:00) Baghdad                                          |
| 55    | UTCP0300.KUWAIT.RIYADH                                | (UTC+03:00) Kuwait, Riyadh                                   |
| 56    | UTCP0300.MINSK                                        | (UTC+03:00) Minsk                                            |
| 57    | UTCP0300.MOSCOW.ST.PETERSBURG.<br>VOLGOGRAD.RTZ.2     | (UTC+03:00) Moscow, St. Petersburg,<br>Volgograd (RTZ 2)     |
| 58    | UTCP0300.NAIROBI                                      | (UTC+03:00) Nairobi                                          |
| 59    | UTCP0330.TEHRAN                                       | (UTC+03:30) Tehran                                           |
| 60    | UTCP0400.ABU.DHABI.MUSCAT                             | (UTC+04:00) Abu Dhabi, Muscat                                |
| 61    | UTCP0400.BAKU                                         | (UTC+04:00) Baku                                             |
| 62    | UTCP0400.IZHEVSK.SAMARA.RTZ.3                         | (UTC+04:00) Izhevsk, Samara (RTZ 3)                          |
| 63    | UTCP0400.PORT.LOUIS                                   | (UTC+04:00) Port Louis                                       |
| 64    | UTCP0400.TBILISI                                      | (UTC+04:00) Tbilisi                                          |
| 65    | UTCP0400.YEREVAN                                      | (UTC+04:00) Yerevan                                          |
| 66    | UTCP0430.KABUL                                        | (UTC+04:30) Kabul                                            |
| 67    | UTCP0500.ASHGABAT.TASHKENT                            | (UTC+05:00) Tashkent                                         |
| 68    | UTCP0500.EKATERINBURG.RTZ.4                           | (UTC+05:00) Ekaterinburg (RTZ 4)                             |
| 69    | UTCP0500.ISLAMABAD.KARACHI                            | (UTC+05:00) Islamabad, Karachi                               |
| 70    | UTCP0530.CHENNAI.KOLKATA.MUMBAI.NEW.DELHI             | (UTC+05:30) Chennai, Kolkata, Mumbai, New<br>Delhi           |

| Value | Name                                            | Description                                          |
|-------|-------------------------------------------------|------------------------------------------------------|
| 71    | UTCP0530.SRI.JAYAWARDENEPURA                    | (UTC+05:30) Sri Jayawardenepura                      |
| 72    | UTCP0545.KATHMANDU                              | (UTC+05:45) Kathmandu                                |
| 73    | UTCP0600.ASTANA                                 | (UTC+06:00) Astana                                   |
| 74    | UTCP0600.DHAKA                                  | (UTC+06:00) Dhaka                                    |
| 75    | UTCP0600.NOVOSIBIRSK.RTZ.5                      | (UTC+06:00) Novosibirsk (RTZ 5)                      |
| 76    | UTCP0630.YANGON.RANGOON                         | (UTC+06:30) Yangon (Rangoon)                         |
| 77    | UTCP0700.BANGKOK.HANOI.JAKARTA                  | (UTC+07:00) Bangkok, Hanoi, Jakarta                  |
| 78    | UTCP0700.KRASNOYARSK.RTZ.6                      | (UTC+07:00) Krasnoyarsk (RTZ 6)                      |
| 79    | UTCP0800.BEIJING.CHONGQING.HONG.KONG.<br>URUMQI | (UTC+08:00) Beijing, Chongqing, Hong Kong,<br>Urumqi |
| 80    | UTCP0800.IRKUTSK.RTZ.7                          | (UTC+08:00) Irkutsk (RTZ 7)                          |
| 81    | UTCP0800.KUALA.LUMPUR.SINGAPORE                 | (UTC+08:00) Kuala Lumpur, Singapore                  |
| 82    | UTCP0800.PERTH                                  | (UTC+08:00) Perth                                    |
| 83    | UTCP0800.TAIPEI                                 | (UTC+08:00) Taipei                                   |
| 84    | UTCP0800.ULAANBAATAR                            | (UTC+08:00) Ulaanbaatar                              |
| 85    | UTCP0900.OSAKA.SAPPORO.TOKYO                    | (UTC+09:00) Osaka, Sapporo, Tokyo                    |
| 86    | UTCP0900.SEOUL                                  | (UTC+09:00) Seoul                                    |
| 87    | UTCP0900.YAKUTSK.RTZ.8                          | (UTC+09:00) Yakutsk (RTZ 8)                          |
| 88    | UTCP0930.ADELAIDE                               | (UTC+09:30) Adelaide                                 |
| 89    | UTCP0930.DARWIN                                 | (UTC+09:30) Darwin                                   |
| 90    | UTCP1000.BRISBANE                               | (UTC+10:00) Brisbane                                 |
| 91    | UTCP1000.CANBERRA.MELBOURNE.SYDNEY              | (UTC+10:00) Canberra, Melbourne, Sydney              |
| 92    | UTCP1000.GUAM.PORT.MORESBY                      | (UTC+10:00) Guam, Port Moresby                       |
| 93    | UTCP1000.HOBART                                 | (UTC+10:00) Hobart                                   |
| 94    | UTCP1000.MAGADAN                                | (UTC+10:00) Magadan                                  |
| 95    | UTCP1000.VLADIVOSTOK.MAGADAN.RTZ.9              | (UTC+11:00) Vladivostok (RTZ 9)                      |

| Value | Name                                                | Description                                               |
|-------|-----------------------------------------------------|-----------------------------------------------------------|
| 96    | UTCP1100.CHOKURDAKH.RTZ.10                          | (UTC+11:00) Chokurdakh (RTZ 10)                           |
| 97    | UTCP1100.SOLOMON.IS.NEW.CALEDONIA                   | (UTC+11:00) Solomon Is., New Caledonia                    |
| 98    | UTCP1200.ANADYR.PETROPAVLOVSK.<br>KAMCHATSKY.RTZ.11 | (UTC+12:00) Anadyr, Petropavlovsk-<br>Kamchatsky (RTZ 11) |
| 99    | UTCP1200.AUCKLAND.WELLINGTON                        | (UTC+12:00) Auckland, Wellington                          |
| 100   | UTCP1200.COORDINATED.UNIVERSAL.TIMEP12              | (UTC+12:00) Coordinated Universal Time +12                |
| 101   | UTCP1200.FIJI                                       | (UTC+12:00) Fiji                                          |
| 102   | UTCP1300.NUKU.ALOFA                                 | (UTC+13:00) Nuku'alofa                                    |
| 103   | UTCP1300.SAMOA                                      | (UTC+13:00) Samoa                                         |
| 104   | UTCP1400.KIRITIMATI.ISLAND                          | (UTC+14:00) Kiritimati Island                             |

//

## 6. Sending Serial Commands via USB

The USB-B connector accept the same serial command set as RS232. As most PCs no longer have RS232 connections, using the USB-B connector becomes a convenient method for performing serial communication with the display.

#### 6.1 Installing the Planar UltraRes L Series USB drivers

Before using USB for serial communication, the USB drivers must be installed. This section describes the steps necessary to install the USB drivers. This step can be skipped if the USB drivers are already installed on the computer.

#### Automatically installing the USB drivers

In most cases, the USB driver installation can be performed using the automated driver installation program, which can be downloaded from <u>www.planar.com/support</u>.

- If using a 64-bit version of Windows, use the CP210xVCPInstaller\_x64.exe installation program.
- If using a 32-bit version of Windows, use the CP210xVCPInstaller\_x86.exe installation program.

If it is unknown whether the PC is 32-bit or 64-bit, try both installation programs. If the selected program is for a different architecture, the installation program will say to use the other installation program.

| Planar USB Driver Installer | Welcome to the Planar USB Driver<br>Installer                                 |
|-----------------------------|-------------------------------------------------------------------------------|
|                             | This wizard will help you install the drivers for your Planar display device. |
|                             | To continue, click Next.                                                      |
|                             | < <u>B</u> ack Next> Cancel                                                   |

1. When the Planar USB Driver Installer page opens, click "Next".

2. The USB drivers will be automatically installed.

| Planar USB Driver Installer        |                                           |
|------------------------------------|-------------------------------------------|
| The drivers are now installing     |                                           |
| Please wait while the drivers inst | all. This may take some time to complete. |
|                                    | < <u>B</u> ack <u>N</u> ext> Cancel       |

3. When the installation completes, click "Finish". The USB driver installation process is now complete.

| Planar USB Driver Installer | Completing<br>USB Driver                                              | the Installation of the Planar                                                                                         |
|-----------------------------|-----------------------------------------------------------------------|----------------------------------------------------------------------------------------------------|
|                             | The drivers were suc<br>You can now connec<br>with instructions, plea | ccessfully installed on this computer.<br>It your device to this computer. If your device came<br>ase read them first. |
|                             | Driver Name                                                           | Status                                                                                                    |
|                             | ✔ Runco (silabenr                                                     | m) Ready to use                                                                                                    |
|                             |                                                                       | < <u>B</u> ack Finish Cancel                                                                                           |

#### Manually installing the USB drivers

If the automatic USB driver installation doesn't succeed, follow the steps below to manually install the USB drivers, which can be downloaded from <u>www.planar.com/support</u>.

- 1. Plug in the USB cable to the computer and to the Planar UltraRes L Series panel.
- 2. Windows will detect the new hardware and attempt to install the drivers on its own. If the "Installing device driver software" message does not appear, then the driver installation previously failed. Skip to step 5.

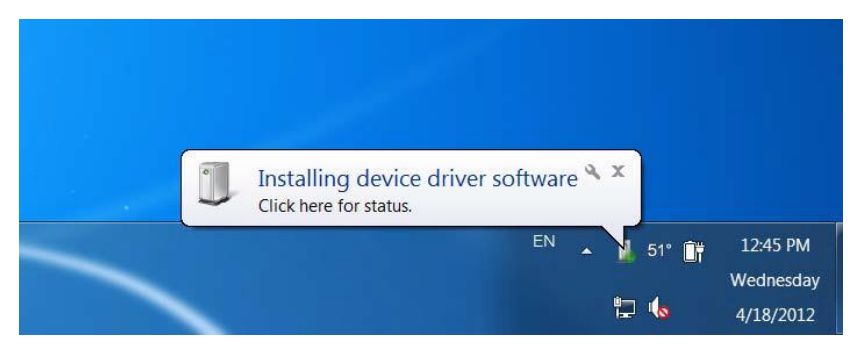

3. If driver installation succeeds, a message like the one shown below will appear. If so, driver installation is complete.

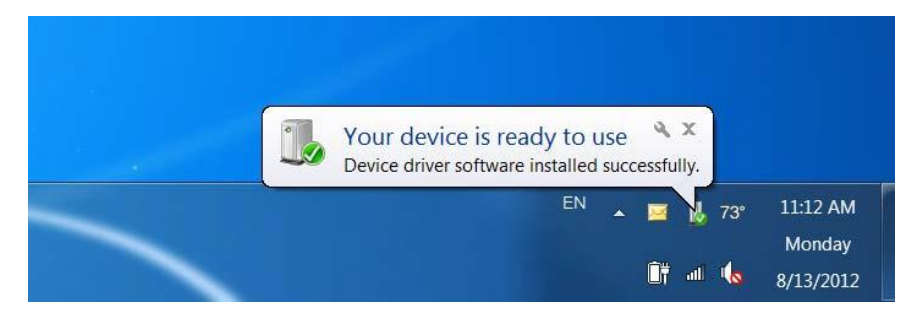

4. If Windows' attempt at installing the drivers fails, the drivers will need to be installed manually.

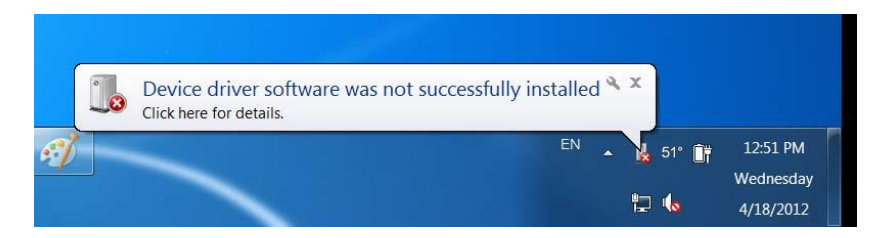

5. Open the Start menu and select "Control Panel".

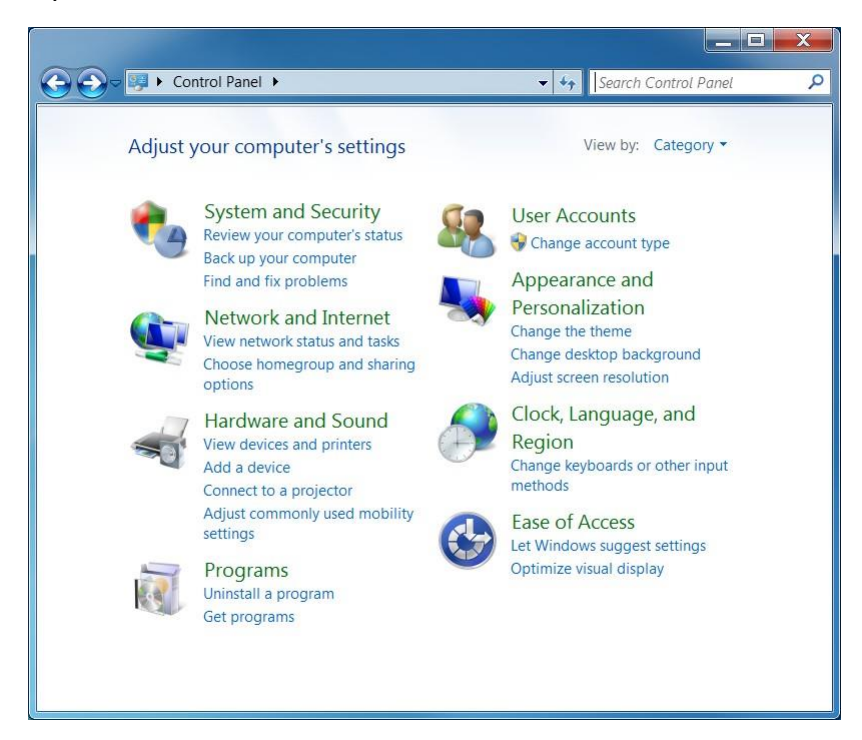

6. Select Hardware and Sound. In the following menu, under Devices and Printers, select "Device Manager".

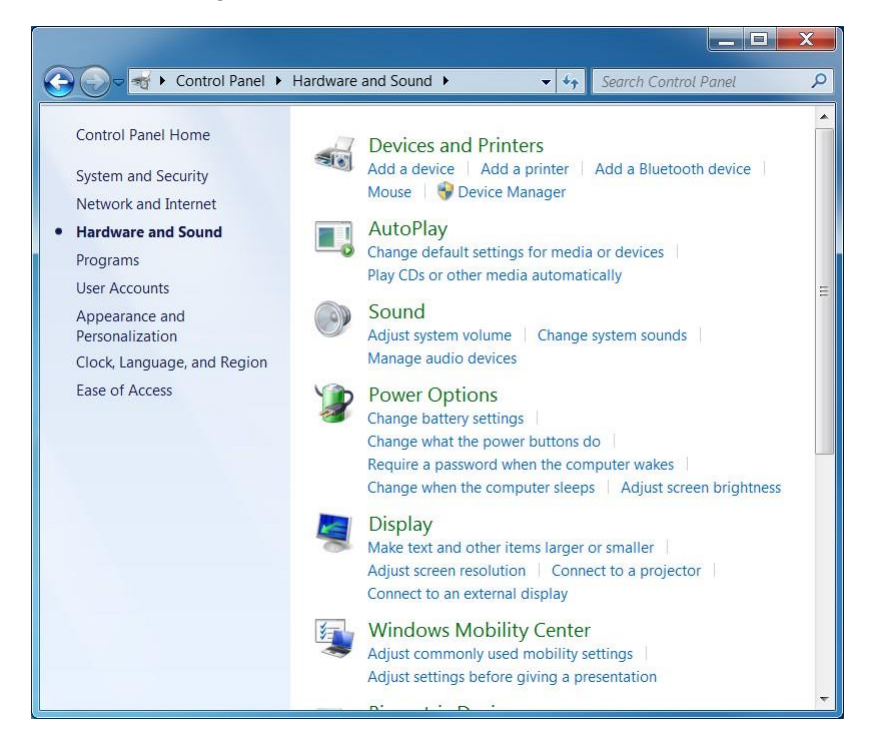

7. In the Device Manager, there will be a "Planar UltraRes" item in the "Other Devices" section. Right-click on Planar UltraRes and select "Update Driver Software".

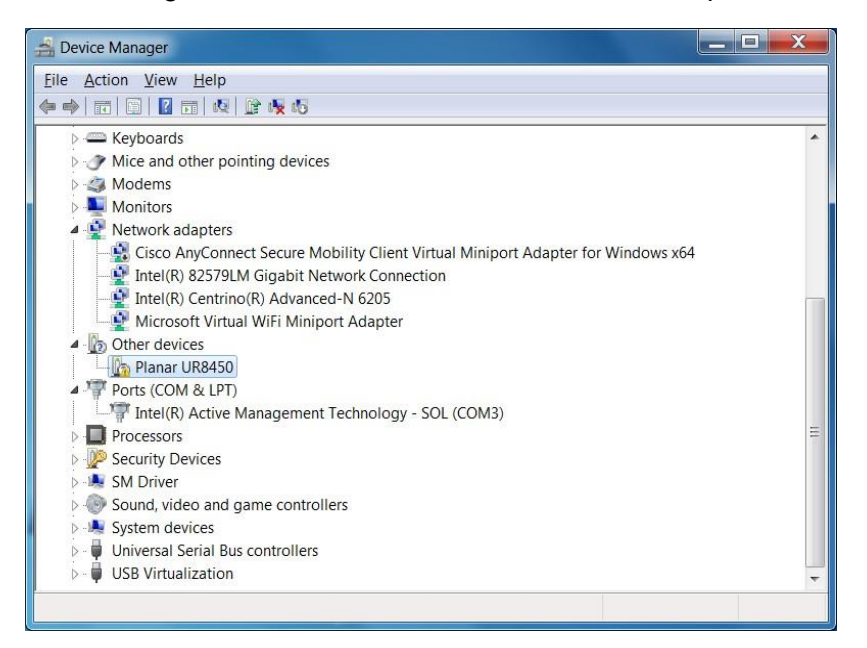

- 8. Follow the steps defined in the Update Driver Software wizard as follows.
  - a. On the initial screen, select "Browse my computer for driver software".

| How do you want to search for driver software?                                                                                                    |  |
|----------------------------------------------------------------------------------------------------|--|
| Search automatically for updated driver software<br>Windows will search your computer and the Internet for the latest driver<br>software for your device, unless you've disabled this feature in your device<br>installation settings. |  |
| Browse my computer for driver software<br>Locate and install driver software manually.                                                                                                    |  |
|                                                                                                    |  |

b. Make sure the "Include subfolders" checkbox is checked. The USB drivers can be obtained from <u>http://www.planar.com/support</u>. Use the "Browse" button to locate the directory where the USB drivers are located. Click "Next".

| ×                                                                                                    |  |  |  |  |
|----------------------------------------------------------------------------------------------------|--|--|--|--|
| Contraction Planar UR8450                                                                                                    |  |  |  |  |
| Browse for driver software on your computer                                                                                           |  |  |  |  |
| Search for driver software in this location:                                                                                          |  |  |  |  |
| C:\Program Files (x86)\Planar\UltraRes Control   Browse                                                                               |  |  |  |  |
| ☑ Include subfolders                                                                                                    |  |  |  |  |
|                                                                                                    |  |  |  |  |
|                                                                                                    |  |  |  |  |
| Let me pick from a list of device drivers on my computer                                                                              |  |  |  |  |
| this list will show installed driver software compatible with the device, and all driver software in the same category as the device. |  |  |  |  |
|                                                                                                    |  |  |  |  |
|                                                                                                    |  |  |  |  |
| Next Cancel                                                                                                    |  |  |  |  |

c. The Update Driver Software wizard will search the directory for the proper USB drivers and install them.

| <u>ا</u> آ                 | Ipdate Driver Software - Planar UR8450 |  |  |  |
|----------------------------|----------------------------------------|--|--|--|
| Installing driver software |                                        |  |  |  |
|                            |                                        |  |  |  |
|                            |                                        |  |  |  |
|                            |                                        |  |  |  |
|                            |                                        |  |  |  |
|                            |                                        |  |  |  |
|                            |                                        |  |  |  |

d. When the installation completes, click "Close". The USB driver installation process is now complete.

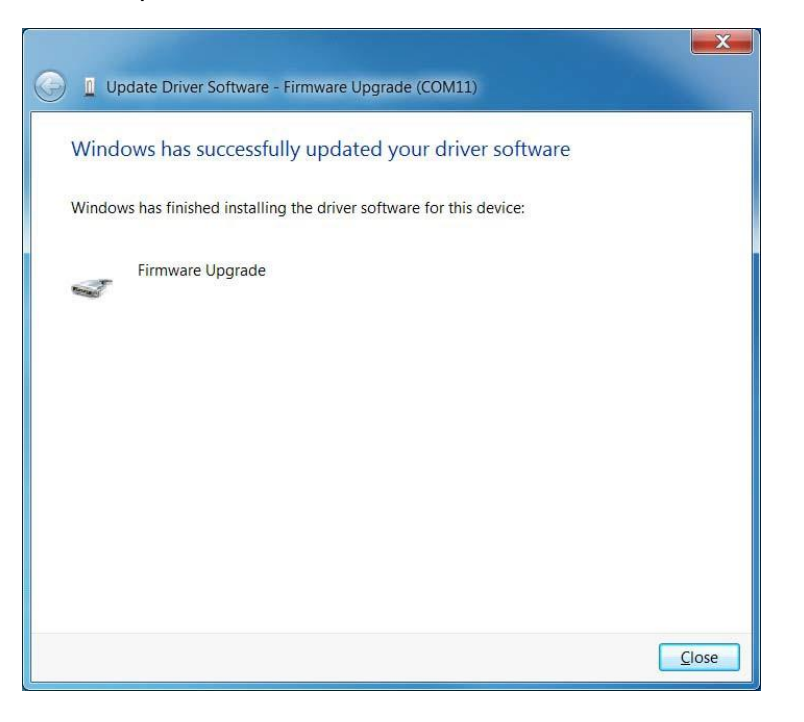

#### 6.2 Using the Planar UltraRes L Series USB Connection

Once the USB drivers are installed, the PC will recognize the USB-B connection as a regular serial port. The USB-B connection will appear in the COM port list of each serial terminal program. Any terminal program such as Tera Term can be used to test the connection.

# 7. Sending RS232 Commands Via Ethernet

The LAN connector accepts the same serial command set as RS232. It is convenient for IP control applications and can be tested with a TCP terminal program such as Tera Term or a UDP terminal program such as Hercules.

The following connections can be used for IP control:

• TCP and UDP port 57

Notice the following in the TCP example below using Tera Term:

- The IP address is 10.15.0.75
- Port 57 is selected
- Service is set to "Other" to indicate that TCP is being used without Telnet or SSH

| Hos <u>t</u> : 10.15.0.75<br>⊮ Hist <u>o</u> ry<br>Service: © TeInet<br>© <u>S</u> SH<br>⊚ Other | ▼<br>TCP port#: 57<br>SSH version: SSH2 ▼<br>Protocol: UNSPEC ▼                                                           |
|--------------------------------------------------------------------------------------------------|----------------------------------------------------------------------------------------------------|
| Port: COM10: USE                                                                                 | 3 Serial Port (COM10) -                                                                                                   |
|                                                                                                  | Hus <u>i</u> , Hist <u>o</u> ry<br>Service: ○ Telnet<br>○ <u>S</u> SH<br>○ Other<br>Po <u>r</u> t: COM10: USI<br>OK Cance |

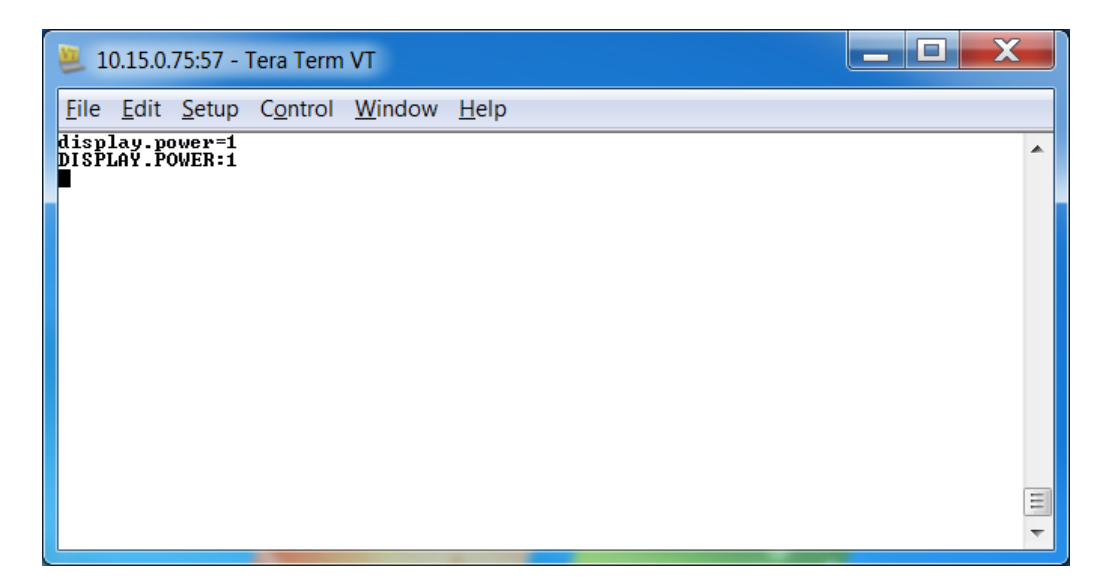

Notice the following in the UDP example below using Hercules:

- The IP address is 10.15.0.67
- Port 57 is selected
- "444953504C41592E504F5745523D310D" in the Send box is hex for "DISPLAY.POWER=1"

**Note:** Most UDP terminal programs won't automatically send the [CR] at the end of the command, so the hex command is used to do this manually.

| Sector Sector Weight and Sector Sector Secto |                                                                                                    |  |  |  |
|----------------------------------------------------------------------------------------------------|----------------------------------------------------------------------------------------------------|--|--|--|
| UDP Setup   Serial   TCP Client   TCP Server   UDP   Test Mode<br>Received data<br>UDP socket created<br>DISPLAY.POWER:1                                                                                                    | About     UDP     Module IP     Port     10.15.0.67     57     Local port     4023     Server settings     Server settings |  |  |  |
| Sent data<br>DISPLAY.POWER=1                                                                                                    | Redirect to TCP Serve     Redirect to TCP Clier      UDP broadcast      File name:     No file      Load file     Send     |  |  |  |
| Send<br>444953504C41592E504F5745523D310D<br>F HE2<br>F HE2                                                                                                    | Send<br>Send<br>HUUgroup<br>www.HW-group.com<br>Hercules SETUP utility                                                     |  |  |  |